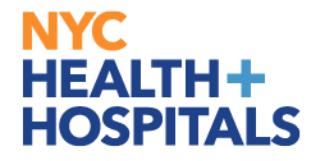

# New Group 11 Performance Evaluation PeopleSoft Process

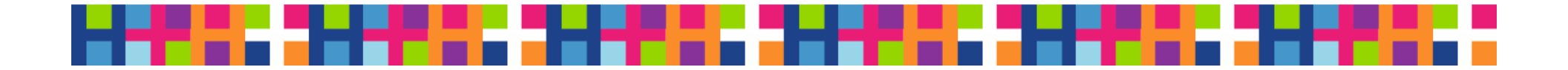

## Webinar Agenda

#### **Performance Management in PeopleSoft**

- Part I: NYC H+H Strategy
- Part II: Performance Management as an Employee
- Part III: Performance Management as an Evaluator

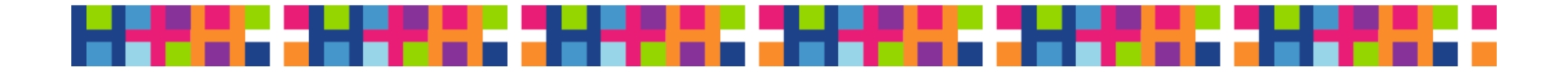

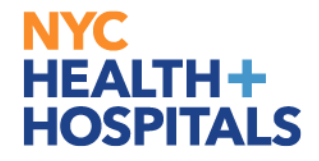

# Part 1

## NYC Health + Hospitals Strategy

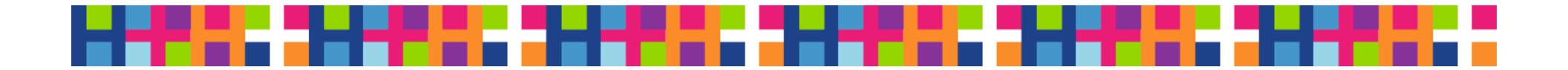

#### NYC HEALTH+ HOSPITALS New Performance Management Process

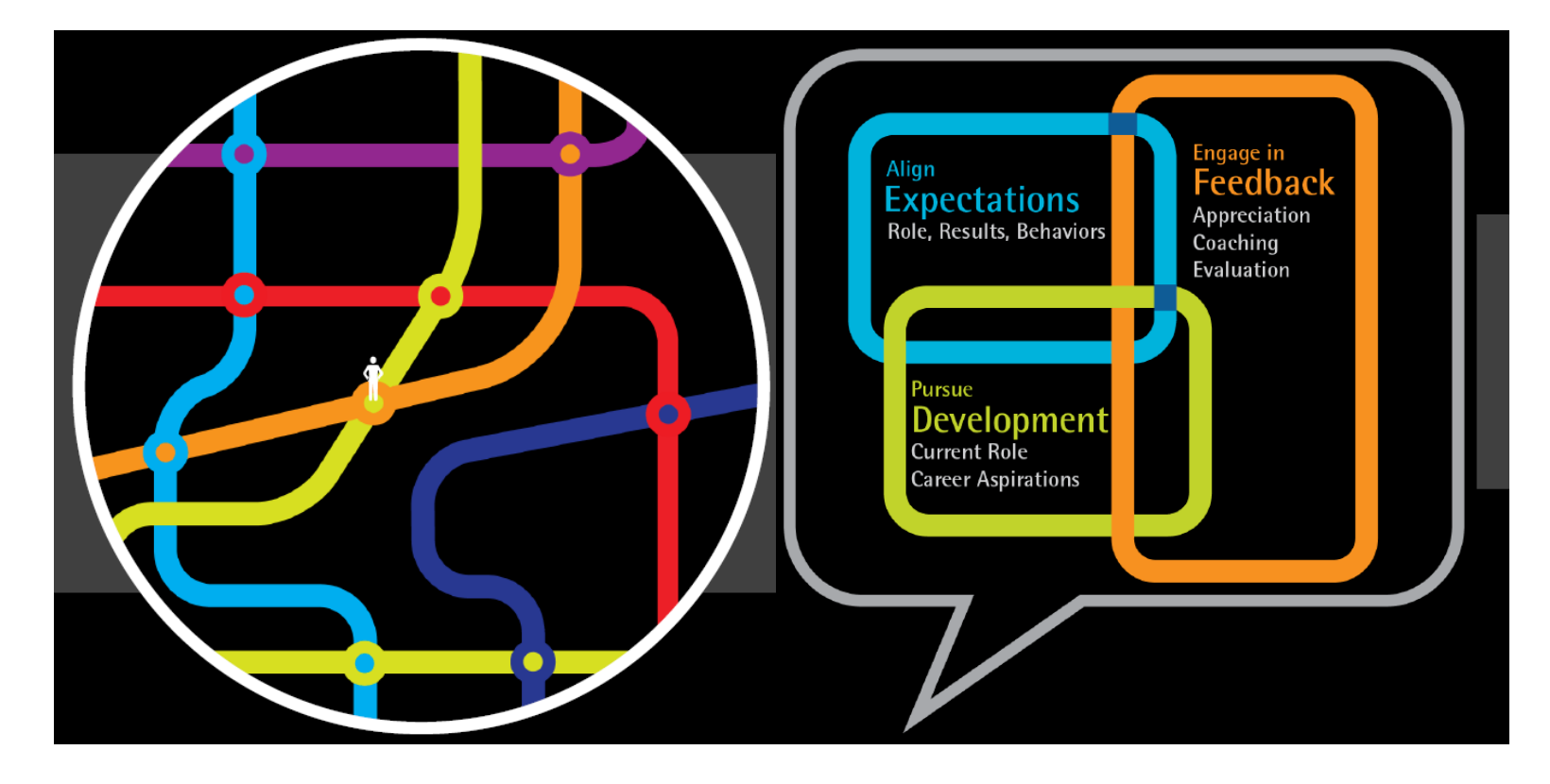

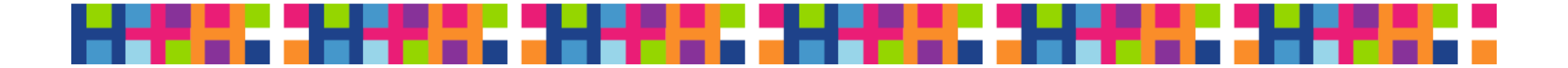

#### **Annual Process – Ongoing Feedback**

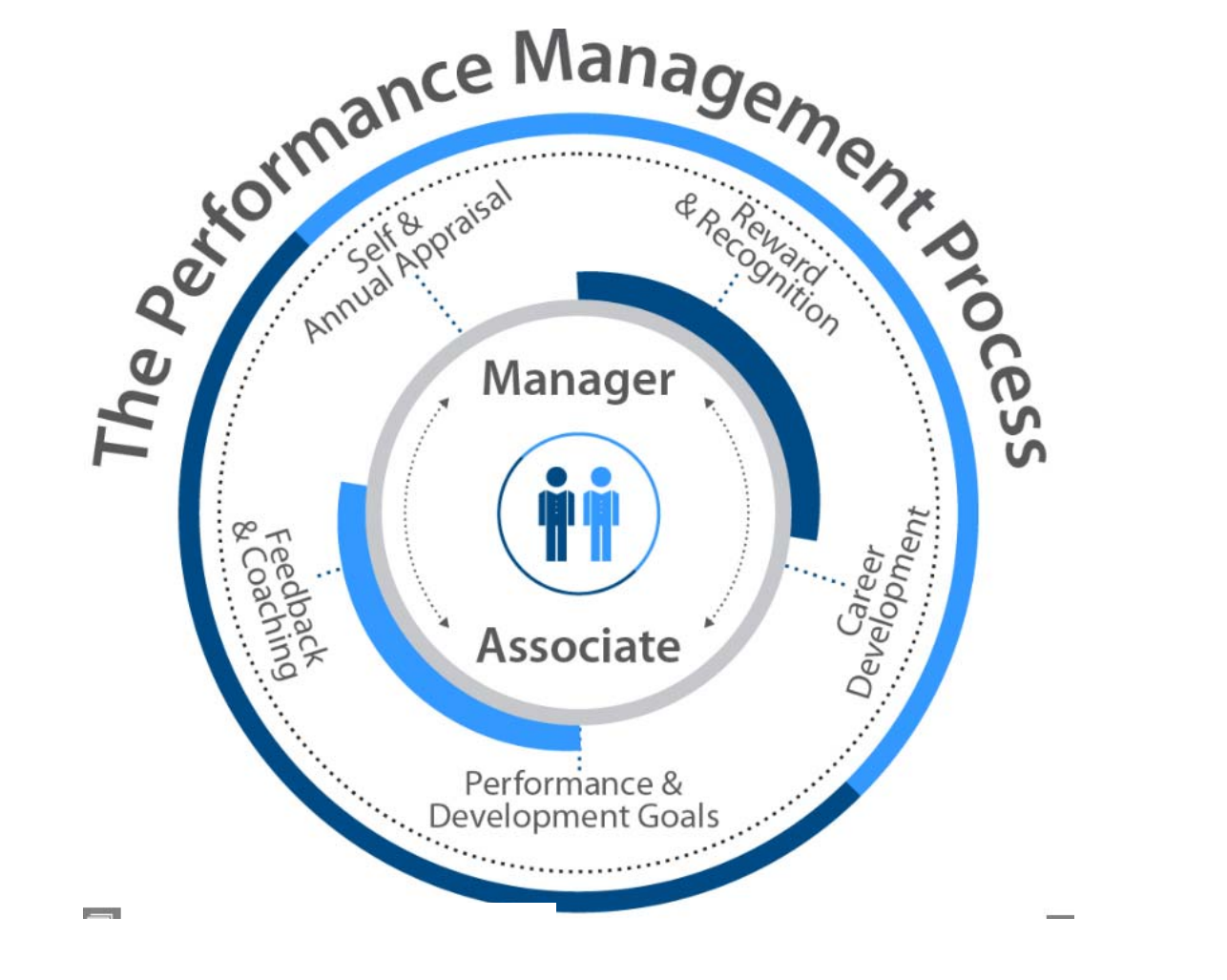

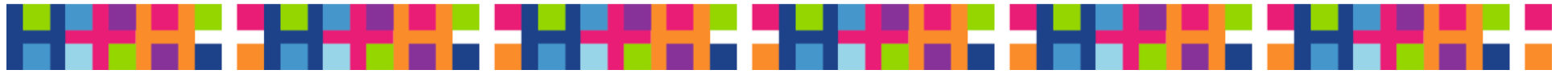

#### **Performance Management 4 Stage Process**

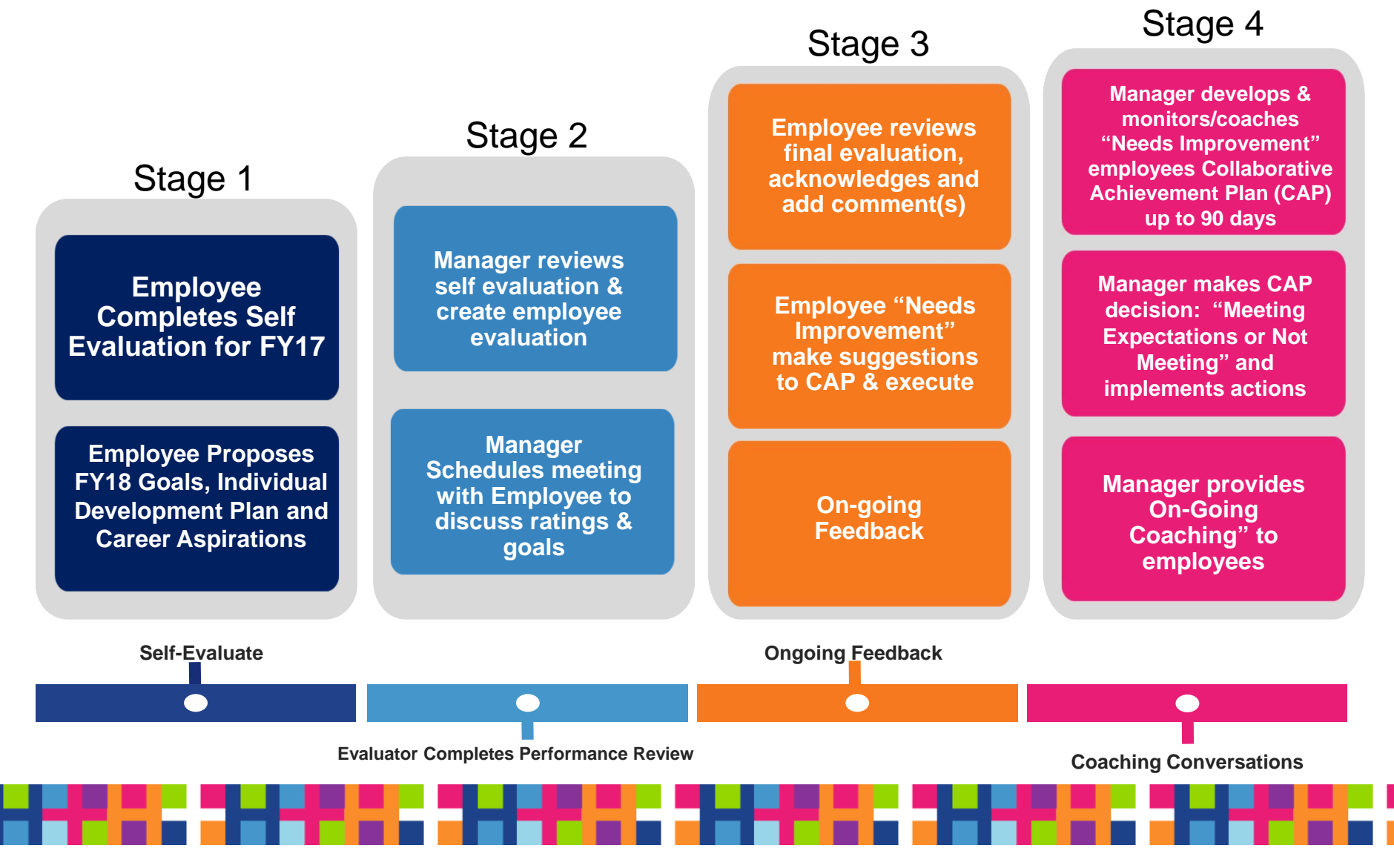

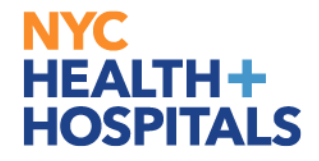

# Part 2

## Performance Management as an Employee

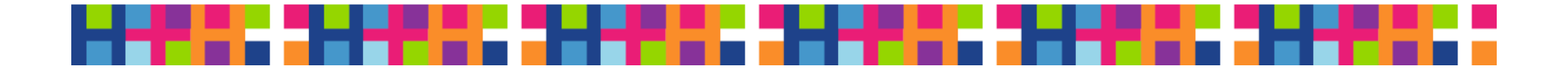

### In Employee Self-Service

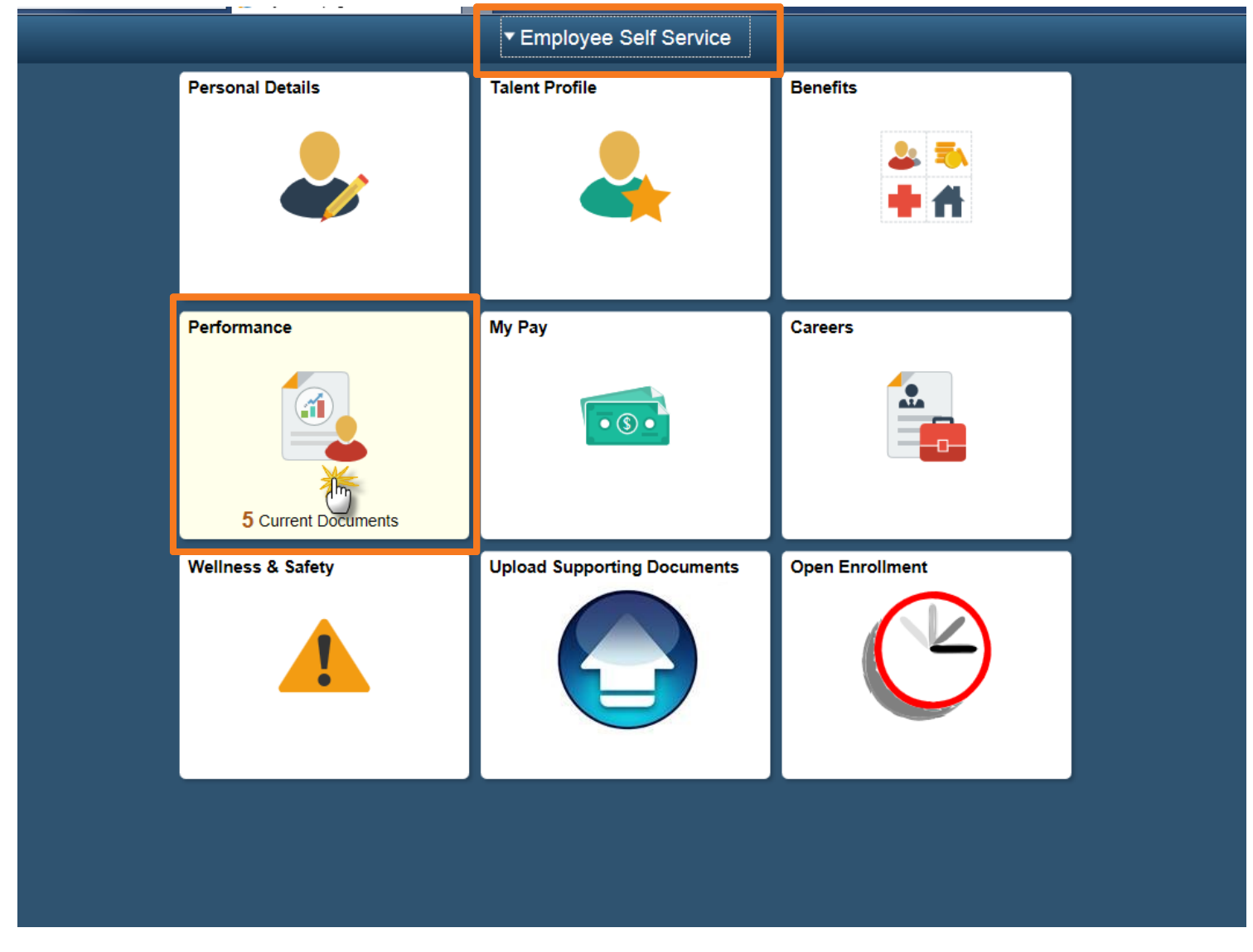

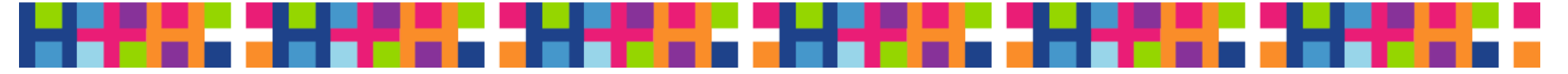

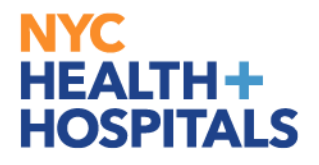

#### Select FY17 Performance Document

| < Employee Self Service                  |                               |                        | Performance               |               |
|------------------------------------------|-------------------------------|------------------------|---------------------------|---------------|
| EMILY EVERS ⊗<br>Personnel Prog Dev Spec |                               |                        |                           |               |
| My Performance Document 5                | My Performance Document       |                        |                           |               |
| Other's Performance Document             | Document Type                 | Document Status        | Period Begin / Period End | Next Due Date |
|                                          | NYC H+H Performance Documents | Evaluation in Progress | 07/01/2016<br>06/30/2017  | 06/30/2017    |

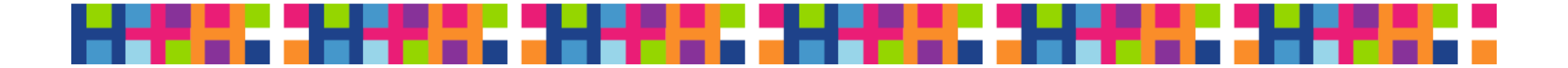

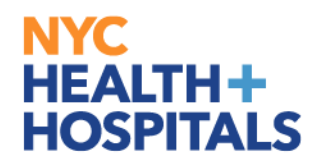

### **Self-Evaluation Section Header**

| • Performance                                                           |          |                                       | Performance Pr                                                                   | ocess                                                  |
|-------------------------------------------------------------------------|----------|---------------------------------------|----------------------------------------------------------------------------------|--------------------------------------------------------|
| erformance Process                                                      | 0 «      | NYC H+H Performance Documents         |                                                                                  |                                                        |
| iteps and Tasks                                                         | 0 0 7    | Self-Evaluation - Update and Complete |                                                                                  |                                                        |
| EMILY EVERS<br>NYC H+H Performance Documents<br>07/01/2016 - 06/30/2017 | Overview |                                       | Job Title Personnel Prog Dev Spec<br>Document Type NYC H+H Performance Documents | Manager MARY MANAGER<br>Period 07/01/2016 - 06/30/2017 |
| Due Date 06/30/2017                                                     |          |                                       | Template                                                                         | Document ID 293091                                     |
| Update and Complete                                                     |          | 24                                    | Status Evaluation in Progress                                                    | Due Date 06/30/2017                                    |
|                                                                         |          |                                       |                                                                                  |                                                        |

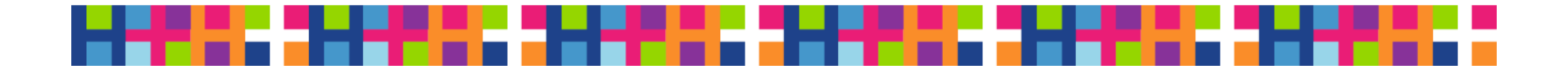

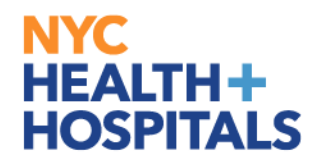

### Expand All and Collapse All Feature

| < Performance                                                        |          |                                                                                                    | Performance Pro                                                                                        | ocess                          |
|----------------------------------------------------------------------|----------|----------------------------------------------------------------------------------------------------|----------------------------------------------------------------------------------------------------|--------------------------------|
| erformance Process                                                   | 0 «      | NYC H+H Performance Documents                                                                                                    |                                                                                                    |                                |
| eps and Tasks                                                        | 0 0 -    | Self-Evaluation - Update and Complete                                                                                                    |                                                                                                    |                                |
| MILY EVERS<br>YC H+H Performance Documents<br>7/01/2016 - 06/30/2017 | Overview | EMILY EVERS                                                                                                    | Job Title Personnel Prog Dev Spec                                                                      | Manager MARY MANAGER           |
| Complete Self Evaluation                                             |          |                                                                                                    | Document Type NYC H+H Performance Documents                                                            | Period 07/01/2016 - 06/30/2017 |
| Due Date 06/30/2017                                                  |          |                                                                                                    | Template                                                                                               | Document ID 293091             |
| Update and Complete                                                  |          |                                                                                                    | Status Evaluation in Progress                                                                          | Due Date 06/30/2017            |
| Review Manager Evaluation<br>Due Date 06/30/2017                     |          | Enter your ratings and comments for each applicable section an your changes and send this document to your manager for revie                                                                                                    | d save. When you have finished updating your evaluation select th<br>w.<br>   Calculate All Ratings    | e complete button to save      |
| Review Manager Evaluation<br>Due Date 06/30/2017                     |          | Enter your ratings and comments for each applicable section an your changes and send this document to your manager for revie                                                                                                    | d save. When you have finished updating your evaluation select th<br>w.<br>Calculate All Ratings<br>ts | e complete button to save      |
| Review Manager Evaluation<br>Due Date 06/30/2017                     |          | Enter your ratings and comments for each applicable section an your changes and send this document to your manager for revie                                                                                                    | d save. When you have finished updating your evaluation select th<br>w.<br>Calculate All Ratings       | e complete button to save      |
| Review Manager Evaluation<br>Due Date 06/30/2017                     |          | <ul> <li>Enter your ratings and comments for each applicable section an your changes and send this document to your manager for revie</li> <li>Expand All   <ul> <li>Collapse All   <ul> <li>Expand Section   </li> <li>Section 1 - Instruction</li> <li>Section 2 - Business Goals and Accomplishment</li> <li>Section 3 - Core Competencies</li> <li>Section 4 - Managerial Competencies</li> </ul> </li> </ul></li></ul> | d save. When you have finished updating your evaluation select th<br>w.<br>Calculate All Ratings       | e complete button to save      |
| Review Manager Evaluation<br>Due Date 06/30/2017                     |          | Enter your ratings and comments for each applicable section an<br>your changes and send this document to your manager for revie<br>Expand All   • Collapse All   • Expand Section   •<br>Section 1 - Instruction<br>Section 2 - Business Goals and Accomplishment<br>Section 3 - Core Competencies<br>Section 4 - Managerial Competencies<br>Section 5 - Overall Summary                                                    | d save. When you have finished updating your evaluation select th<br>w.<br>Calculate All Ratings       | e complete button to save      |
| Review Manager Evaluation<br>Due Date 06/30/2017                     |          | Enter your ratings and comments for each applicable section an<br>your changes and send this document to your manager for revie<br>Expand All   Collapse All   Expand Section  <br>Section 1 - Instruction<br>Section 2 - Business Goals and Accomplishment<br>Section 3 - Core Competencies<br>Section 4 - Managerial Competencies<br>Section 5 - Overall Summary<br>Add Attachment                                        | d save. When you have finished updating your evaluation select th<br>w.<br>Calculate All Ratings       | e complete button to save      |

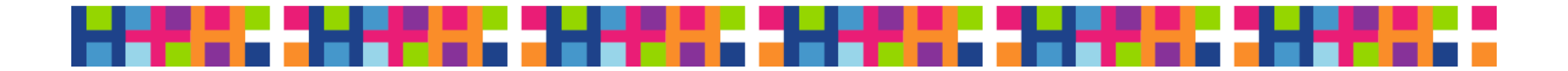

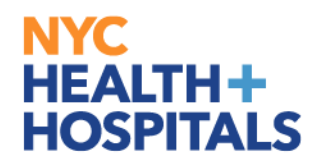

### **Performance Document Sections**

| Performance                                                              |          |                                                                                                    | Performance Pro                                         | ocess                                                |
|--------------------------------------------------------------------------|----------|----------------------------------------------------------------------------------------------------|---------------------------------------------------------|------------------------------------------------------|
| Performance Process                                                      | 0 «      | NYC H+H Performance Documents                                                                                                    |                                                         |                                                      |
| Steps and Tasks                                                          | 0 0 -    | Self-Evaluation - Update and Complete                                                                                                    |                                                         |                                                      |
| EMILY EVER\$<br>NYC H+H Performance Documents<br>07/01/2016 - 06/30/2017 | Overview | EMILY EVERS                                                                                                    | Job Title Personnel Prog Dev Spec                       | Manager MARY MANAGER                                 |
| Complete Self Evaluation                                                 |          |                                                                                                    | Document Type NYC H+H Performance Documents<br>Template | Period 07/01/2016 - 06/30/2017<br>Document ID 293091 |
| Due Date 06/30/2017                                                      |          |                                                                                                    | Status Evaluation in Progress                           | Due Date 06/30/2017                                  |
|                                                                          |          | <ul> <li>Section 1 - Instruction</li> <li>Section 2 - Business Goals and Accomplishment</li> <li>Section 3 - Core Competencies</li> </ul> | is                                                      |                                                      |
|                                                                          |          | Section 3 - Core Competencies                                                                                                    |                                                         |                                                      |
|                                                                          |          | Section 4 - Managenal Competencies                                                                                                    |                                                         |                                                      |
|                                                                          |          | Add Attachment     Audit History                                                                                                    |                                                         |                                                      |

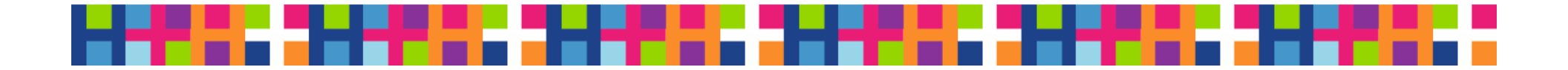

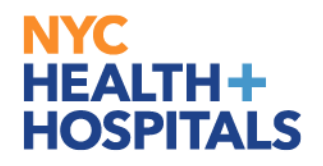

### Expand the Instructions

| S Performance                                                           |          |                                                                                                    | Performance Pro                   | ocess                |
|-------------------------------------------------------------------------|----------|----------------------------------------------------------------------------------------------------|-----------------------------------|----------------------|
| Performance Process                                                     | 0 «      | NYC H+H Performance Documents                                                                                                    |                                   |                      |
| Steps and Tasks                                                         | 0 0 -    | Self-Evaluation - Update and Complete                                                                                                    |                                   |                      |
| EMILY EVERS<br>NYC H+H Performance Documents<br>07/01/2016 - 06/30/2017 | Overview | EMILY EVERS                                                                                                    | Job Title Personnel Prog Dev Spec | Manager MARY MANAGER |
| Complete Self Evaluation     Due Date 06/30/2017                        |          |                                                                                                    | Template                          | Document ID 293091   |
| Update and Complete                                                     |          |                                                                                                    | Status Evaluation in Progress     | Due Date 06/30/2017  |
|                                                                         |          | Section 1 - Instruction  Section 2 - Rusiness Goals and Accomplishmen                                                                                                    |                                   |                      |
|                                                                         |          | <ul> <li>Section 2 - Dusiness Obais and Accomplisitilier</li> </ul>                                                                                                    | ts                                |                      |
|                                                                         |          | Section 2 - Dusiness Obais and Accomplishment     Section 3 - Core Competencies                                                                                                    | ts                                |                      |
|                                                                         |          | <ul> <li>Section 2 - Dusiness Obais and Accomptisioner</li> <li>Section 3 - Core Competencies</li> <li>Section 4 - Managerial Competencies</li> </ul>                                      | ts                                |                      |
|                                                                         |          | <ul> <li>Section 2 - Dusiness Obars and Accomptisioner</li> <li>Section 3 - Core Competencies</li> <li>Section 4 - Managerial Competencies</li> <li>Section 5 - Overall Summary</li> </ul> | ts                                |                      |
|                                                                         |          | Section 2 - Dusiness Obais and Accomptisioner     Section 3 - Core Competencies     Section 4 - Managerial Competencies     Section 5 - Overall Summary     Add Attachment                 | ts                                |                      |

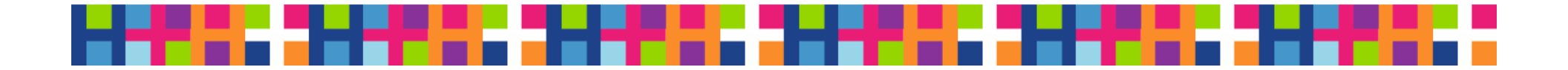

#### **Review the Instructions**

NYC H+H Performance Documents

#### Self-Evaluation - Update and Complete

#### EMILY EVERS

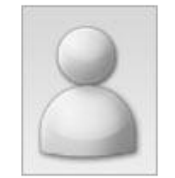

Job Title Personnel Prog Dev Spec
Document Type NYC H+H Performance Documents
Template

Status Evaluation in Progress

 Manager
 MARY MANAGER

 Period
 07/01/2016
 06/30/2017

 Document ID
 293091

 Due Date
 06/30/2017

Enter your ratings and comments for each applicable section and save. When you have finished updating your evaluation select the complete button to save your changes and send this document to your manager for review.

🕞 Expand All | 🕟 Collapse All | 🔟 Calculate All Ratings

#### Section 1 - Instruction

Expand | • Collapse

| Instructions                                 |                                                                                                    |
|----------------------------------------------|----------------------------------------------------------------------------------------------------|
| Description:: The employee and their superv  | risor will use the designated rating scale and provide comments and examples justifying each "Exceeds    |
| Expectations" and "Needs Improvement" ratin  | ig, including the Overall Rating. If the Overall Rating is "Needs Improvement," the supervisor must also |
| complete a Collaborative Achievement Plan (  | CAP), and review/discuss with the employee at the time of evaluation.                                    |
| FY17 BUSINESS GOALS & ACHIEVEMENTS           | S: Under each FY17 Business Goal, employees should enter one or more job-related goals/objectives that   |
| they achieved between July 1, 2016 and June  | a 30, 2017, and describe how each achievement supports the related FY17 Business Goal. Employees         |
| should then rate themselves on attainment of | and/or contribution toward advancement of each FY17 Business Goal. Employee-entered ratings and          |
| achievements will be reviewed by supervisor, | and then the supervisor rates the employee.                                                              |
| CORE AND MANAGERIAL COMPETENCIES             | S: At the end of the evaluation period, employees should rate themselves on their demonstration of each  |
| Core and Managerial Competency. Employee     | e-entered ratings will be reviewed by supervisor, and then the supervisor rates the employee.            |
| Created By Template                          | 10/12/2017 11:49AM                                                                                       |

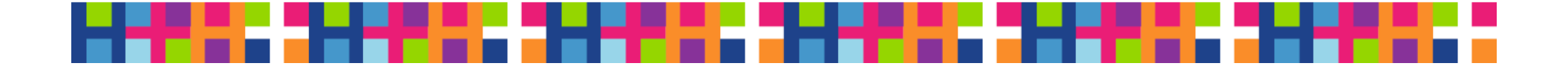

#### HEALTH+ HOSPITALS Expand Business Goals and Accomplishments

| < Performance                                                         |          |                                                                                                    | Performance Pr                    | ocess                |
|-----------------------------------------------------------------------|----------|----------------------------------------------------------------------------------------------------|-----------------------------------|----------------------|
| erformance Process                                                    | • «      | NYC H+H Performance Documents                                                                                                    |                                   |                      |
| teps and Tasks                                                        | 0 0 -    | Self-Evaluation - Update and Complete                                                                                                    |                                   |                      |
| MILY EVERS<br>IYC H+H Performance Documents<br>7/01/2016 - 06/30/2017 | Overview | EMILY EVERS                                                                                                    | Job Title Personnel Prog Dev Spec | Manager MARY MANAGER |
| Complete Self Evaluation                                              |          | Doc                                                                                                    | Template                          | Document ID 293091   |
| Due Date 06/30/2017                                                   |          |                                                                                                    | Status Evaluation in Progress     | Due Date 06/30/2017  |
| Update and Complete                                                   |          |                                                                                                    |                                   |                      |
| Due Date 06/30/2017                                                   |          | <ul> <li>Expand All            Collapse All            Expand Section            Calcular     </li> <li>Section 1 - Instruction         Section 2 - Business Goals and Accomplishments         Section 3 - Core Competencies         Section 4 - Managerial Competencies         Section 5 - Overall Summary         Add Attachment         Audit History     </li> </ul> | e All Ratings                     |                      |

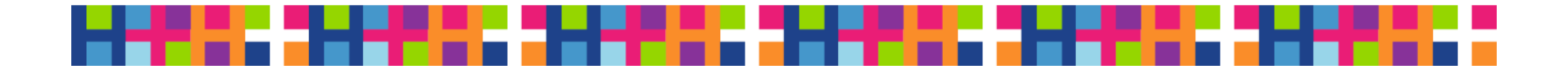

### Expand a Business Goal

| Performance                                                           |          | Performance Process                                                                                                    |  |  |
|-----------------------------------------------------------------------|----------|----------------------------------------------------------------------------------------------------|--|--|
| Performance Process                                                   | • «      | NYC H+H Performance Documents                                                                                                    |  |  |
| Steps and Tasks                                                       | 0 0 -    | elf-Evaluation - Update and Complete                                                                                                    |  |  |
| EMILY EVERS                                                           |          | Expand   Collapse                                                                                                    |  |  |
| NYC H+H Performance Documents                                         | Constant | ▼ Instructions                                                                                                    |  |  |
| Complete Self Evaluation     Due Date 06/30/2017                      | Overview | Description:: The employee and their supervisor will use the designated rating scale and provide comments and examples justifying each "Exceeds<br>Expectations" and "Needs Improvement" rating, including the Overall Rating. If the Overall Rating is "Needs Improvement," the supervisor must also<br>complete a Collaborative Achievement Plan (CAP), and review/discuss with the employee at the time of evaluation. |  |  |
| Update and Complete                                                   | Complete | they achieved between July 1, 2016 and June 30, 2017, and describe how each achievement supports the related FY17 Business Goal. Employees<br>should then rate themselves on attainment of and/or contribution toward advancement of each FY17 Business Goal. Employee-entered ratings and<br>achievements will be reviewed by supervisor, and then the supervisor rates the employee.                                    |  |  |
| <ul> <li>Review Manager Evaluation<br/>Due Date 06/30/2017</li> </ul> |          | CORE AND MANAGERIAL COMPETENCIES: At the end of the evaluation period, employees should rate themselves on their demonstration of each Core and Managerial Competency. Employee-entered ratings will be reviewed by supervisor, and then the supervisor rates the employee.                                                                                                    |  |  |
|                                                                       |          | Created By Template 10/12/2017.11:48AM                                                                                                    |  |  |

| escription:: To increase qu<br>ficiency.     | ality by demonstrating a commitment to the delivery of the best possible care and/or service, continuous im | iprovement, and |
|----------------------------------------------|----------------------------------------------------------------------------------------------------|-----------------|
| Exceeds Expectations<br>Ratin<br>Achievement | Meets Expectations O Needs Improvement<br>Meets Expectations                                                |                 |
|                                              |                                                                                                    |                 |
|                                              |                                                                                                    |                 |

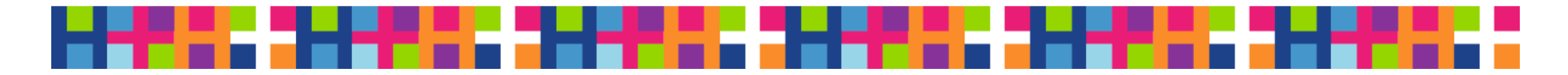

### Self-Evaluate Yourself

| Performance                                       | Performance Process |                                                                                                    |
|---------------------------------------------------|---------------------|----------------------------------------------------------------------------------------------------|
| Performance Process                               | 0 «                 | NYC H+H Performance Documents                                                                                                    |
| Steps and Tasks                                   | 0 0 -               | Self-Evaluation - Update and Complete                                                                                                    |
| EMILY EVERS NYC H+H Performance Documents         | 0                   | Expand        Collapse     Instructions                                                                                                    |
| Complete Self Evaluation     Due Date 06/30/2017  | Overview            | Description:: The employee and their supervisor will use the designated rating scale and provide comments and examples justifying each "Exceeds Expectations" and "Needs Improvement" rating, including the Overall Rating. If the Overall Rating is "Needs Improvement," the supervisor must also complete a Collaborative Achievement Plan (CAP), and review/discuss with the employee at the time of evaluation.                                                                                                  |
| Update and Complete                               |                     | FY17 BUSINESS GOALS & ACHIEVEMENTS: Under each FY17 Business Goal, employees should enter one or more job-related goals/objectives that<br>they achieved between July 1, 2016 and June 30, 2017, and describe how each achievement supports the related FY17 Business Goal. Employees                                                                                                    |
| Review Manager Evaluation     Due Date 06/30/2017 |                     | should then rate themselves on attainment of and/or contribution toward advancement of each FY17 Business Goal. Employee-entered ratings and achievements will be reviewed by supervisor, and then the supervisor rates the employee.<br>CORE AND MANAGERIAL COMPETENCIES: At the end of the evaluation period, employees should rate themselves on their demonstration of each Core and Managerial Competency. Employee-entered ratings will be reviewed by supervisor, and then the supervisor rates the employee. |
|                                                   |                     | Created By Template 10/12/2017 11:49AM                                                                                                    |
|                                                   |                     | <ul> <li>Section 2 - Business Goals and Accomplishments</li> <li>Expand            Collapse</li> <li>Quality</li> </ul>                                                                                                    |
|                                                   |                     | Description: To increase quality by demonstrating a commitment to the delivery of the best possible care and/or service, continuous improvement, and                                                                                                    |

| Rating     | ng Meets Expectation | s             |                               |   |
|------------|----------------------|---------------|-------------------------------|---|
| Achievemer | ts 🕺 🔶               | Font • Size • | B I <u>U</u> ≟ ∷ <u>A</u> - 0 | • |
|            |                      |               |                               |   |
|            |                      |               |                               |   |
|            |                      |               |                               |   |

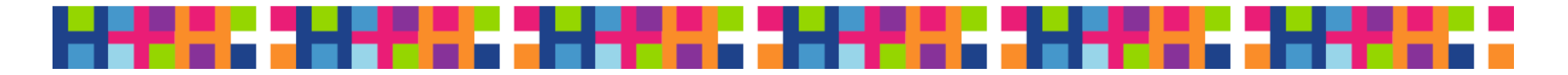

#### Enter in your achievements related to HEALTH+ **Business Goal** HOSPITALS

NYC

| Performance                                                              |          | Performance Process                                                                                                    |  |  |  |
|--------------------------------------------------------------------------|----------|----------------------------------------------------------------------------------------------------|--|--|--|
| erformance Process                                                       | 0 «      | NYC H+H Performance Documents                                                                                                    |  |  |  |
| teps and Tasks                                                           | 0 0 -    | Self-Evaluation - Update and Complete                                                                                                    |  |  |  |
| EMILY EVER\$<br>VYC H+H Performance Documents<br>07/01/2016 - 06/30/2017 | Overview | Expand        Collapse     Instructions                                                                                                    |  |  |  |
| Complete Self Evaluation<br>Due Date 06/30/2017                          |          | Expectations' and "Needs Improvement" rating, including the Overall Rating. If the Overall Rating is "Needs Improvement," the supervisor must also complete a Collaborative Achievement Plan (CAP), and review/discuss with the employee at the time of evaluation.                                                                                                    |  |  |  |
| Update and Complete                                                      |          | they achieved between July 1, 2016 and June 30, 2017, and describe how each achievement supports the related FY17 Business Goal. Employees charter they achieved between a dtoimer and the source of the source of t |  |  |  |
| Review Manager Evaluation<br>Due Date 06/30/2017                         |          | CORE AND MANAGERIAL COMPETENCIES: At the end of the evaluation period, employees should rate themselves on their demonstration of each     Core and Managerial Competency. Employee-entered ratings will be reviewed by supervisor, and then the supervisor rates the employee.      Created By Template 10/12/2017 11:49AM                                                                                                    |  |  |  |
|                                                                          |          | Expand   O Collapse                                                                                                    |  |  |  |
|                                                                          |          | Quality                                                                                                    |  |  |  |
|                                                                          |          | Description:: To increase quality by demonstrating a commitment to the delivery of the best possible care and/or service, continuous improvement, and efficiency.                                                                                                    |  |  |  |
|                                                                          |          | O Exceeds Expectations O Needs Improvement                                                                                                    |  |  |  |
|                                                                          |          | Rating Meets Expectations                                                                                                    |  |  |  |
|                                                                          |          | Achievements Font - Size - B I U JE := A - M -                                                                                                    |  |  |  |
|                                                                          |          | Delivered a new process so we are able to respond to our cutomers within 3 business days.                                                                                                    |  |  |  |

10/12/2017 11:48AM

Created By Template

- - - - -

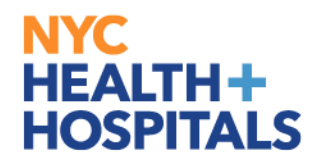

## Expand the Managerial Competencies

| terformance Process teps and Tasks  MILY EVERS IYC H+H Performance Documents 7/01/2016 - 06/30/2017  Ove Complete Self Evaluation Due Date 06/30/2017 | NYC H+H Performance Documents     Self-Evaluation - Update and Complete     EMILY EVERS                                                                                                    | Job Title Personnel Prog Dev Spec           |                                                        |
|----------------------------------------------------------------------------------------------------|----------------------------------------------------------------------------------------------------|---------------------------------------------|--------------------------------------------------------|
| teps and Tasks C<br>EMILY EVERS<br>IYC H+H Performance Documents<br>17/01/2016 - 06/30/2017 Ove<br>Complete Self Evaluation<br>Due Date 06/30/2017    | Self-Evaluation - Update and Complete EMILY EVERS                                                                                                    | Job Title Personnel Prog Dev Spec           |                                                        |
| MILY EVERS<br>VYC H+H Performance Documents<br>V/01/2016 - 06/30/2017 Ove<br>Complete Self Evaluation<br>Due Date 06/30/2017                          | EMILY EVERS                                                                                                    | Job Title Personnel Prog Dev Spec           |                                                        |
| Complete Self Evaluation<br>Due Date 06/30/2017                                                                                                    |                                                                                                    | Document Type NYC H+H Performance Documents | Manager MARY MANAGER<br>Period 07/01/2016 - 06/30/2017 |
| Due Date 06/30/2017                                                                                                    |                                                                                                    | Template                                    | Document ID 293091                                     |
|                                                                                                    |                                                                                                    | Status Evaluation in Progress               | Due Date 06/30/2017                                    |
|                                                                                                    | <ul> <li>Expand All ( ) Collapse All ( ) Expand Section ( )</li> <li>Section 1 - Instruction</li> <li>Section 2 - Business Goals and Accomplishment</li> <li>Section 3 - Core Competencies</li> <li>Section 4 - Managerial Competencies</li> <li>Section 5 - Overall Summary</li> </ul> | S                                           |                                                        |
|                                                                                                    | Add Attachment                                                                                                    |                                             |                                                        |

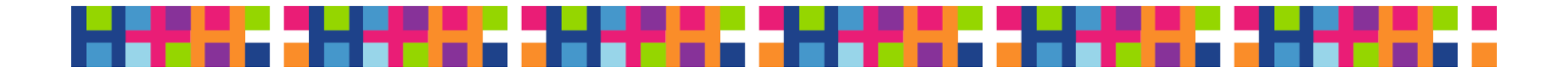

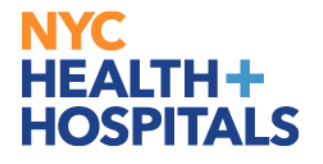

### **Calculate Your Section Rating**

| ies                         |                                                                                                   |                                                                                                    |                                                                          |
|-----------------------------|---------------------------------------------------------------------------------------------------|----------------------------------------------------------------------------------------------------|--------------------------------------------------------------------------|
| Meets Expectations Needs In | nprovement                                                                                        |                                                                                                    |                                                                          |
| 50 🐟 🖈 🛛 Font 🕞             | sze - U I U }≡                                                                                    | := <u>A</u> - <b>D</b> -                                                                                                    | 2                                                                        |
|                             |                                                                                                   |                                                                                                    | 53                                                                       |
|                             |                                                                                                   |                                                                                                    |                                                                          |
|                             |                                                                                                   |                                                                                                    |                                                                          |
|                             | <ul> <li>Meets Expectations</li> <li>Needs Ir</li> <li>1</li> <li>₩ ↔ </li> <li>Font •</li> </ul> | Meets Expectations Needs Improvement<br>I<br>Sze + Sze + I<br>I<br>I<br>I<br>I<br>I<br>I<br>I<br>I<br>I<br>I<br>I<br>I<br>I | Meets Expectations<br>Needs Improvement<br>Font - Sze + I U J= := A - O- |

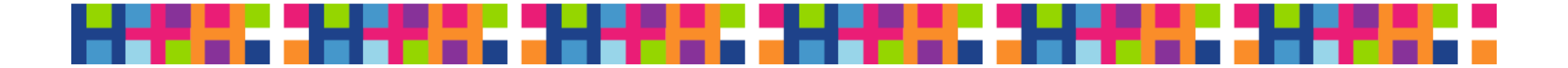

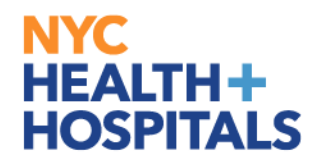

### Expand Overall Summary

| Ferrormance                                                           |          |                                                                                                    | Performance Pro                   | ocess                |
|-----------------------------------------------------------------------|----------|----------------------------------------------------------------------------------------------------|-----------------------------------|----------------------|
| erformance Process                                                    | 0 «      | NYC H+H Performance Documents                                                                      |                                   |                      |
| eps and Tasks                                                         | 0 0 -    | Self-Evaluation - Update and Complete                                                              |                                   |                      |
| MILY EVER\$<br>YC H+H Performance Documents<br>7/01/2016 - 06/30/2017 | Overview | EMILY EVERS                                                                                        | Job Title Personnel Prog Dev Spec | Manager MARY MANAGER |
| Complete Self Evaluation                                              |          |                                                                                                    | Template                          | Document ID 293091   |
| Due Date 06/30/2017                                                   |          | -                                                                                                  | Status Evaluation in Progress     | Due Date 06/30/2017  |
|                                                                       |          | <ul> <li>Section 1 - Instruction</li> <li>Section 2 - Business Goals and Accomplishment</li> </ul> | ls                                |                      |
|                                                                       |          | Section 2 - Business Goals and Accomplishment                                                      | is.                               |                      |
|                                                                       |          | Section 3 - Core Competencies                                                                      |                                   |                      |
|                                                                       |          | Section 4 - Managerial Competencies                                                                |                                   |                      |
|                                                                       |          | Section 5 - Overall Summary                                                                        |                                   | 2                    |
|                                                                       |          | + Add Attachment                                                                                   |                                   |                      |
|                                                                       |          |                                                                                                    |                                   |                      |
|                                                                       |          | Audit History                                                                                      |                                   |                      |

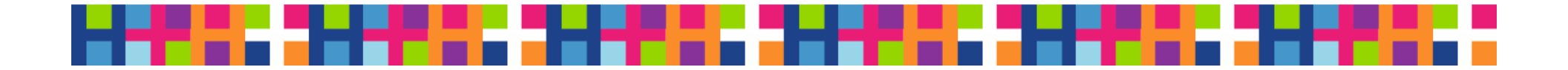

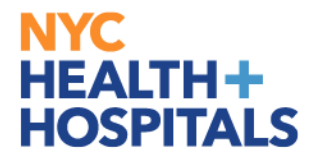

#### **Calculate Your Overall Rating**

#### Section 5 - Overall Summary

| Exceeds Expectations<br>Rating | Meets Expectations | Needs Improvement             |       |     |
|--------------------------------|--------------------|-------------------------------|-------|-----|
| Employee Comments              | 🔀 🐟 🎓 Font         | • size • <b>S</b> I U := := A | • 🛛 • | N N |
|                                |                    |                               |       |     |
|                                |                    |                               |       |     |
| 0                              |                    |                               |       |     |

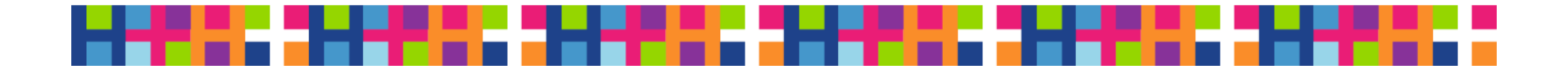

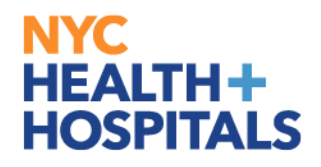

### **Attach Supporting Documents**

| < Performance                                                           |          |                                                                                                    | Performance Pro                   | ocess                |
|-------------------------------------------------------------------------|----------|----------------------------------------------------------------------------------------------------|-----------------------------------|----------------------|
| Performance Process                                                     | • «      | NYC H+H Performance Documents                                                                                                    |                                   |                      |
| Steps and Tasks                                                         | 0 0 -    | Self-Evaluation - Update and Complete                                                                                                    |                                   |                      |
| EMILY EVERS<br>NYC H+H Performance Documents<br>07/01/2016 - 06/30/2017 | Overview | EMILY EVERS                                                                                                    | Job Title Personnel Prog Dev Spec | Manager MARY MANAGER |
| Complete Self Evaluation                                                |          |                                                                                                    | Template                          | Document ID 293091   |
| Due Date 06/30/2017                                                     |          |                                                                                                    | Status Evaluation in Progress     | Due Date 06/30/2017  |
| Update and Complete                                                     |          |                                                                                                    |                                   |                      |
|                                                                         |          | <ul> <li>Expand All   • Collapse All   • Expand Section   •</li> <li>Section 1 - Instruction</li> <li>Section 2 - Business Goals and Accomplishmen</li> <li>Section 3 - Core Competencies</li> </ul> | Calculate All Ratings             |                      |
|                                                                         |          | Section 4 - Managerial Competencies                                                                                                    |                                   |                      |
|                                                                         |          | Section 5 - Overall Summary                                                                                                    |                                   |                      |
|                                                                         |          | + Add Attachment                                                                                                    |                                   |                      |
|                                                                         | _        |                                                                                                    |                                   |                      |

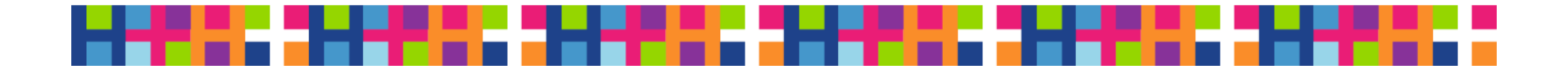

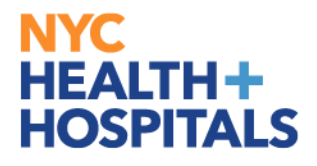

#### Indicate Audience to View Attachments

| Attachments      |                 |                                      |                       |             |   |
|------------------|-----------------|--------------------------------------|-----------------------|-------------|---|
| File Name        | Description     | Attachment Audience                  | Last Update Date/Time | Uploaded By |   |
| 1199_Notice.pdf  | Sample_Document | Employee and Manager<br>Manager Only | 10/12/2017 1:09:01PM  | EMILY EVERS | Î |
| + Add Attachment |                 |                                      |                       |             |   |

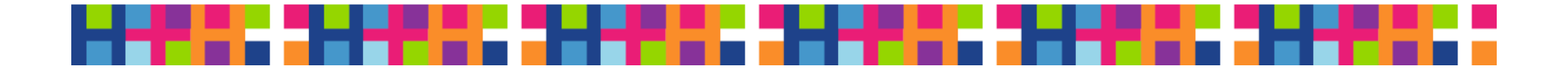

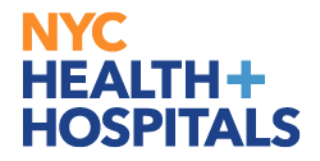

#### **Complete Your Performance Document**

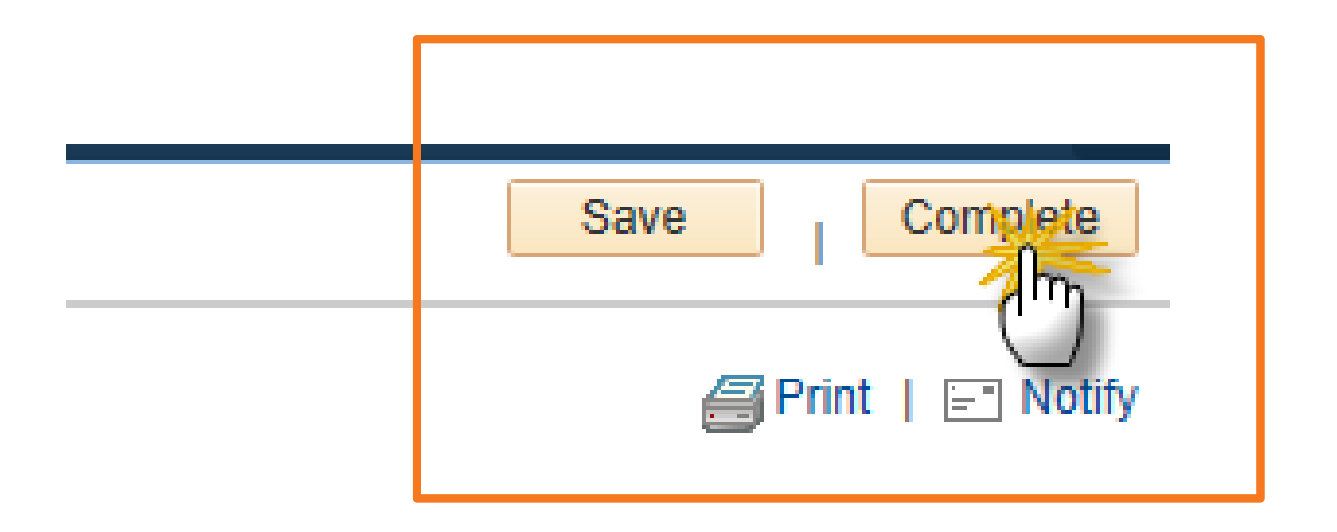

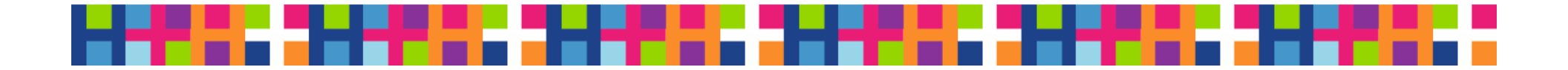

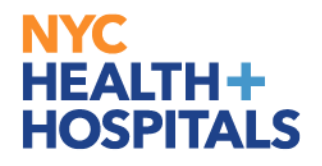

### Confirm the Completion of Your Self-Evaluation

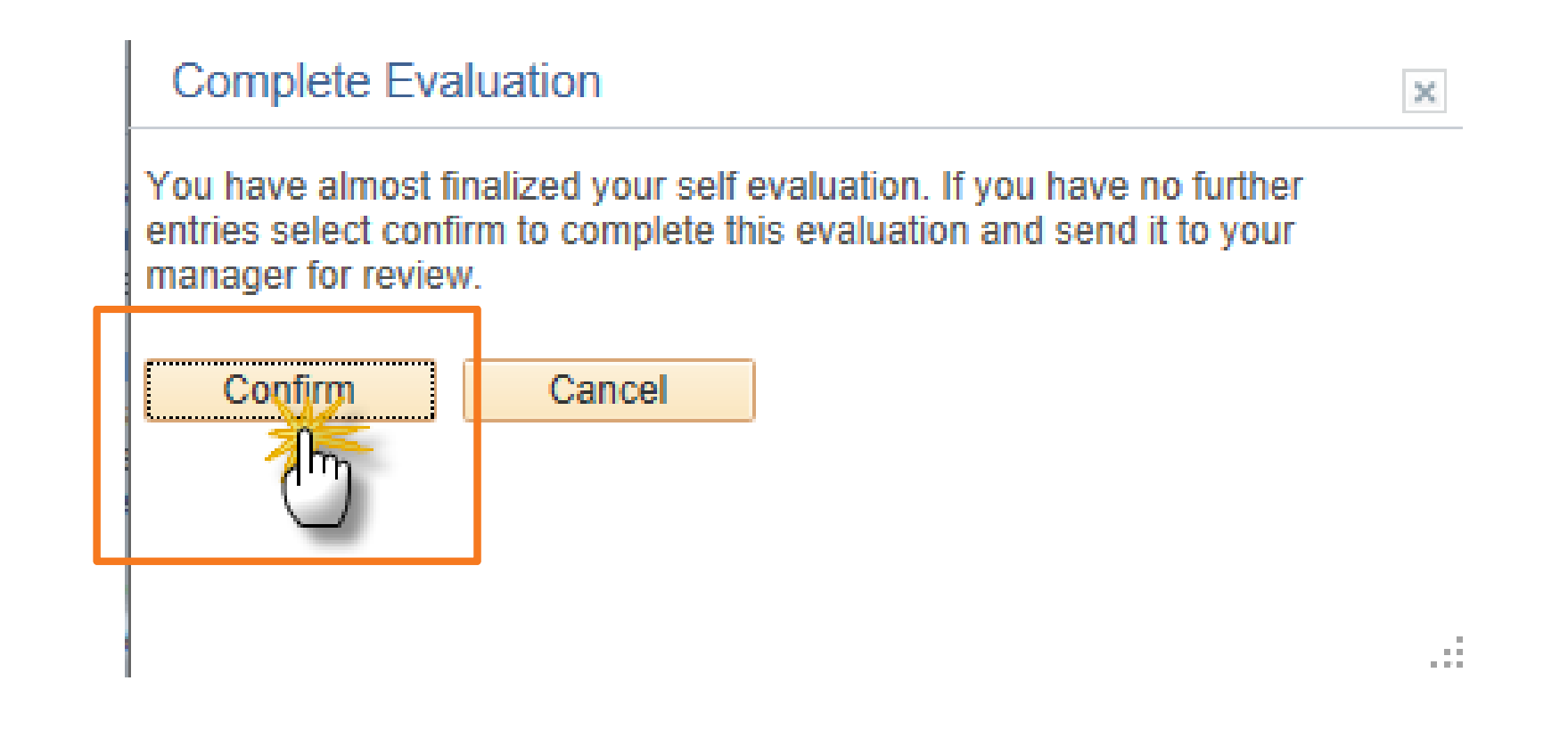

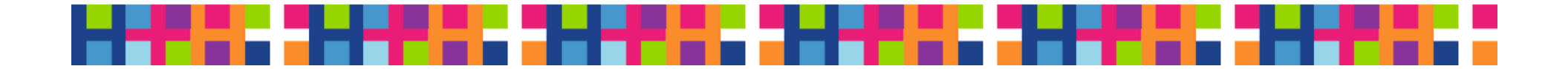

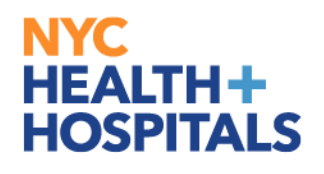

### **View Confirmation**

| Performance Process                                                     | 0 «      | NYC H+H Performance Documents                    |
|-------------------------------------------------------------------------|----------|--------------------------------------------------|
| Steps and Tasks                                                         | 0 •      | Confirmation - Document Completed                |
| EMILY EVERS<br>NYC H+H Performance Documents<br>07/01/2016 - 06/30/2017 | Overview | You have successfully completed your evaluation. |
| Complete Self Evaluation<br>Due Date 06/30/2017<br>View                 |          |                                                  |
| Review Manager Evaluation     Due Date 06/30/2017                       | -        |                                                  |

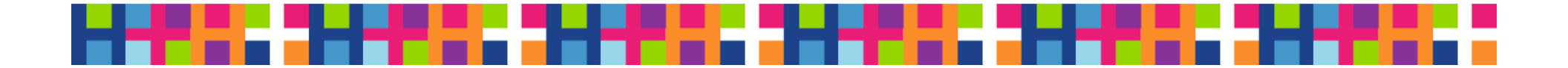

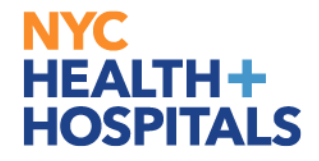

# Part 3

## Performance Management as an Evaluator

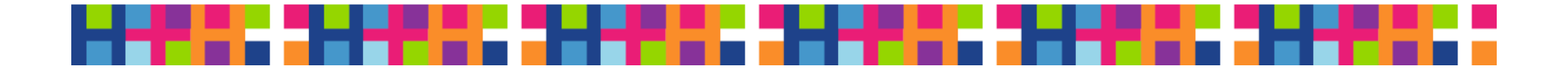

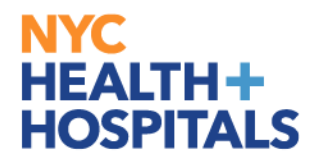

### **Email Received by Evaluator**

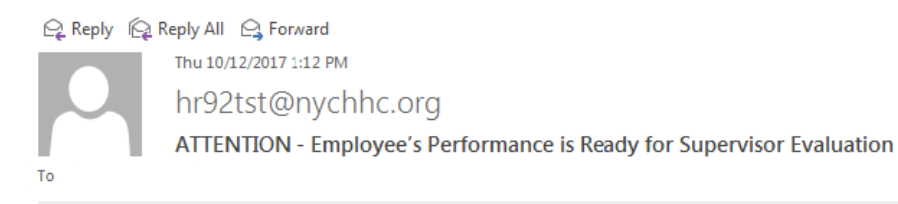

é,

#### **Enterprise Vault**

Dear Supervisor:

The following employee has submitted their self-evaluation. You must now evaluate this employee's performance in PeopleSoft. You will be able to view the employee's selfratings and overall rating. Only the ratings that you, the supervisor, enter will be calculated toward the employee's final overall rating.

Employee ID: 000005722 Employee Name: EMILY EVERS

You may click on this link to go directly to this NYC H+H Performance Documents: <u>http://hcmsdevwb02.nychhc.org:10050/psp/hr92tst/EMPLOYEE/HRMS/c/ROLE\_EMPLOYEE.EP\_NOTIFY.GBL?</u> EP\_APPRAISAL\_ID=293091&EP\_REVIEWER\_ID=100039514&EP\_ROLE=M&EP\_USER\_ROLE=M&TRANS\_NAME=EMPDOC-COMPLETE

OR

Please visit Manager Self Service > Team Performance > Performance Documents > Current Documents.

If you have any questions, please contact your Human Resources Department. This communication was sent via Oracle Workflow Technology. Please do not reply to this email.

(Please do not respond to this automatic notification.)

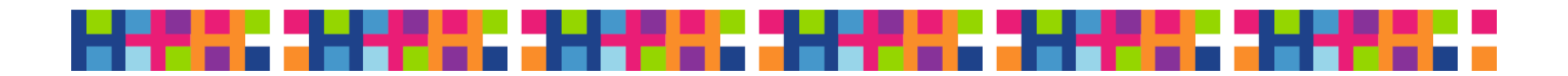

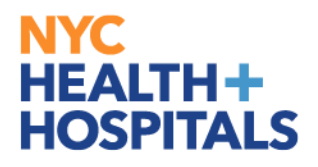

### Log onto Manager Self-Service

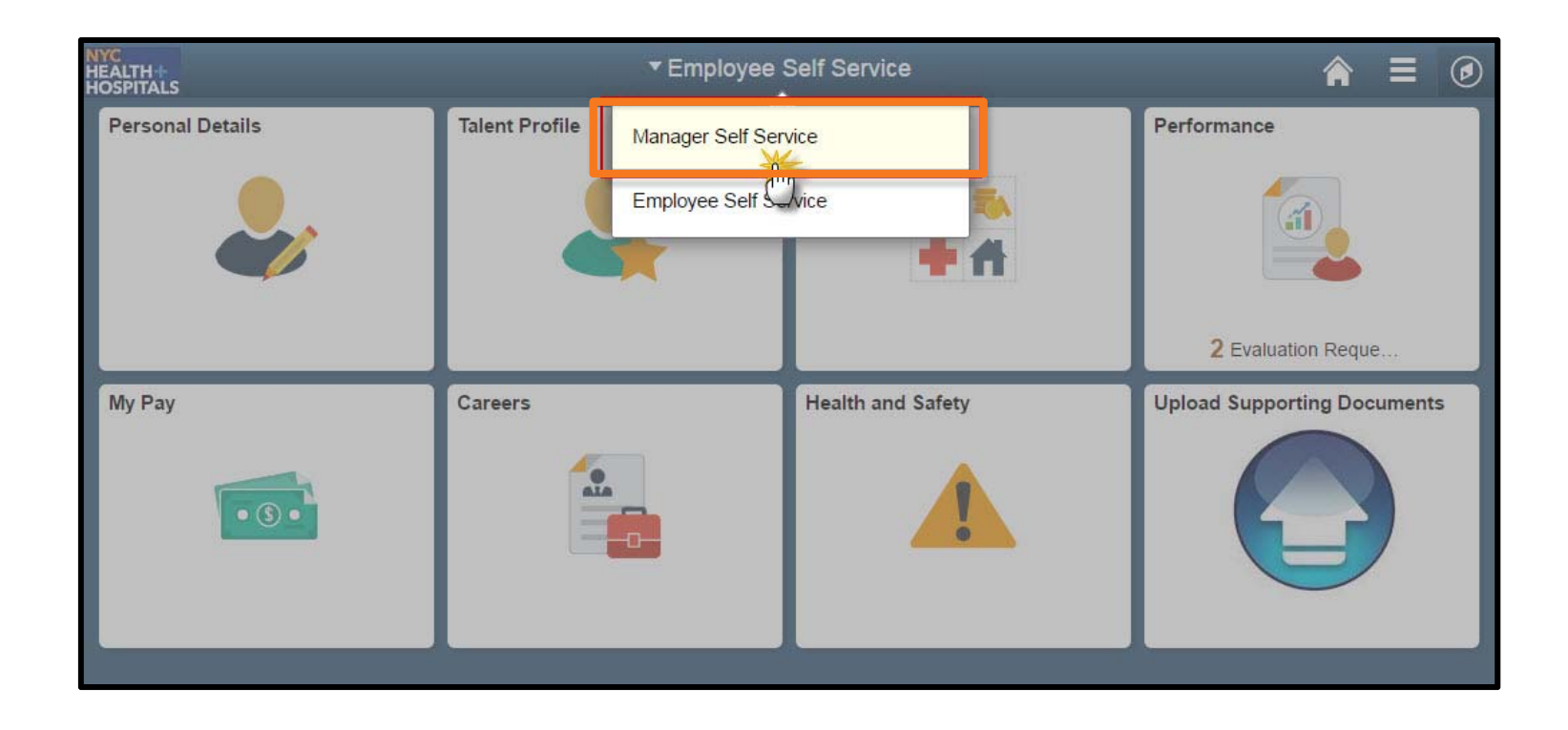

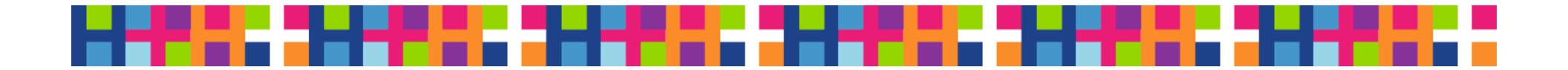

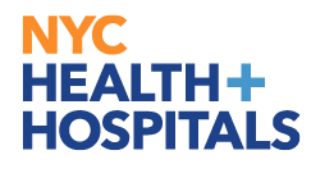

### Select the Manager Dashboard

| NYC<br>HEALTH+<br>HOSPITALS | ▼ Manager Self Service |                  |           |  |
|-----------------------------|------------------------|------------------|-----------|--|
| Manager Dashboard           | My Team                | Team Performance | Open Jobs |  |
|                             | 4                      |                  |           |  |
|                             |                        |                  |           |  |
|                             |                        |                  |           |  |
|                             | •                      | •                | C         |  |

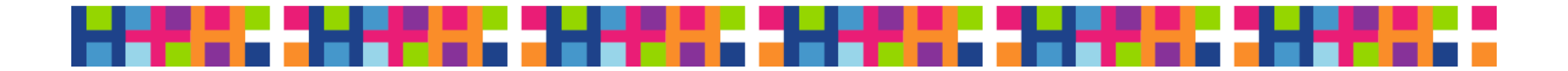

#### Manager Dashboard

| Managor   | Dachhoard |
|-----------|-----------|
| viallagel | Dashbuaru |

| You have no Alerts right now.     No approvals are pending at this time.     No approvals are pending at this time.     No approvals are pending at this time.     Direct Reports' Perf Documents     Oritical Alert   Employee   Period End Date   EMILY EVERS   06/30/2017   ESTER EMPLOYEE   01/06/2015   ERIC EMPLOYEE   01/06/2015   ESTER EMPLOYEE   01/06/2015   ESTER EMPLOYEE   02/05/2015     02/05/2015     03/05/2015     03/05/2015     03/05/2015     04/05/2015     05/05/2015     05/05/2015     05/05/2015     05/05/2015     05/05/2015     05/05/2015     05/05/2015     05/05/2015     05/05/2015     05/05/2015     05/05/2015     05/05/2015     05/05/2015     05/05/2015     05/05/2015     05/05/2015     05/05/2015     05/05/2015     05/05/2015     05/05/2015     05/05/2015     05/05/2015     05/05/2015     05/05/2015     05/05/2015     05/05                                                                                                    | Alerts         |                     | 0 0-            | Pending Approvals                    |                             | 0 0-                                   | Direct Reports' Expiring Lic             |
|----------------------------------------------------------------------------------------------------|----------------|---------------------|-----------------|--------------------------------------|-----------------------------|----------------------------------------|------------------------------------------|
| You have no Alerts right now.       No approvals are pending at this time.       My Expiring Licenses         Direct Reports' Perf Documents       Image: Direct Line Reports       Image: Direct Line Reports       Image: Di |                |                     |                 |                                      |                             |                                        | No expiring licenses in the next 60 days |
| Direct Reports' Perf Documents     Critical Alert     Emily Evers     06/30/2017     Image     Summary     Job Details     Contact     Find   View All   Image     Image     Summary     Job Details     Contact     Find   View All   Image     Image     Image     Image     Image     Image     Image     Image     Image     Image     Image     Image     Image     Image     Image     Image     Image     Image     Image     Image     Image <td>You have no</td> <td>Alerts right now.</td> <td></td> <td>No approvals are pending at this til</td> <td>me.</td> <td></td> <td>My Expiring Licenses</td>                                                                                                    | You have no    | Alerts right now.   |                 | No approvals are pending at this til | me.                         |                                        | My Expiring Licenses                     |
| Direct Reports' Perf Documents   Critical Alert   Employee   Period End Date   Summary   Job Details   Contact   Imme   Summary   Job Title   ENILY EVERS   06/30/2017   Imme   ENILE EMPLOYEE   01/06/2015   ERIC EMPLOYEE   01/06/2015   ERIC EMPLOYEE   02/05/2015                                                                                                    EXILE EMPLOYEE        <                                                                                                    |                |                     |                 |                                      |                             |                                        | No expiring licenses in the next 60 days |
| Critical Alert       Employee       Period End Date       Summary       Job Details       Contact       Find   View All   2   2   2   3 of 3 @       You are not assigned to any open jobs.         Image: Market Base Base Base Base Base Base Base Base                                                                                                    | Direct Reports | s' Perf Documents 🚤 | 0 07            | Direct Line Reports                  |                             | 0 0*                                   | My Open Jobs                             |
| Critical Alert       Employee       Period End Date       Summary       Job Details       Contact       Imployee       You are not assigned to any open jobs.         Image: Critical Alert       EMILY EVERS       06/30/2017       Image: Critical Alert       Job Title       Direct Reports' Comp Property         Image: Critical Alert       ESTER EMPLOYEE       01/06/2015       ERIC EMPLOYEE       Actions       Pharmacy Technician       Direct Reports' Comp Property         Image: Critical Alert       02/05/2015       ESTER EMPLOYEE       Actions       Pharmacy Technician       Direct Reports' Comp Property                                                                                                    |                |                     | <hr/>           |                                      |                             | Find   View All   🗖   🛄 🛛 🕚 1-3 of 3 🕑 |                                          |
| EMILY EVERS       06/30/2017       Hame       Job Title         Image: Step EMPLOYEE       01/06/2015       EMELIE EMPLOYEE       ~ Actions       Pharmacist Interne         Image: Step EMPLOYEE       02/05/2015       ESTER EMPLOYEE       ~ Actions       Pharmacy Technician         Image: Step EMPLOYEE       02/05/2015       ESTER EMPLOYEE       ~ Actions       Pharmacy Technician                                                                                                    | Critical Alert | Employee            | Period End Date | Summary Job Details Co               | ontact 💷                    |                                        | You are not assigned to any open jobs.   |
| ESTER EMPLOYEE     01/06/2015     ERIC EMPLOYEE     02/05/2015     ESTER EMPLOYEE     02/05/2015     ESTER EMPLOYEE     Actions     Pharmacy Technician                                                                                                    |                | EMILY EVERS         | 06/30/2017      | Name                                 |                             | Job Title                              | Direct Reports' Comp Property            |
| ESTER EMPLOYEE         01/06/2015         ERIC EMPLOYEE         Actions         Pharmacy Technician           ERIC EMPLOYEE         02/05/2015         ESTER EMPLOYEE         Actions         Pharmacy Technician                                                                                                    |                |                     |                 | EMELIE EMPLOYEE                      | <ul> <li>Actions</li> </ul> | Pharmacist Interne                     | Direct Reports Comp Property             |
| ERIC EMPLOYEE 02/05/2015 ESTER EMPLOYEE      Actions Pharmacy Technician                                                                                                    | ×              | ESTER EMPLOYEE      | 01/06/2015      | ERIC EMPLOYEE                        | <ul> <li>Actions</li> </ul> | Pharmacy Technician                    |                                          |
|                                                                                                    | ۵              | ERIC EMPLOYEE       | 02/05/2015      | ESTER EMPLOYEE                       | ✓ Actions                   | Pharmacy Technician                    |                                          |
|                                                                                                    |                |                     |                 |                                      |                             |                                        |                                          |

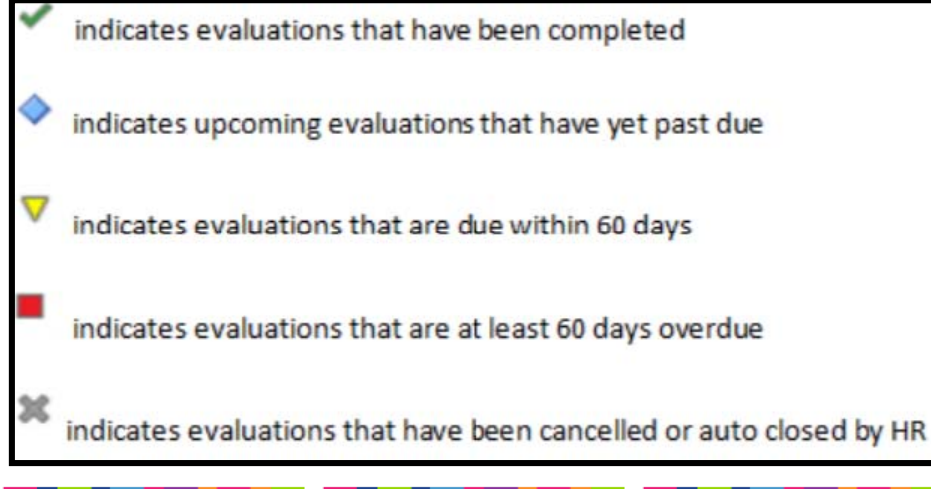

### **Status Legend**

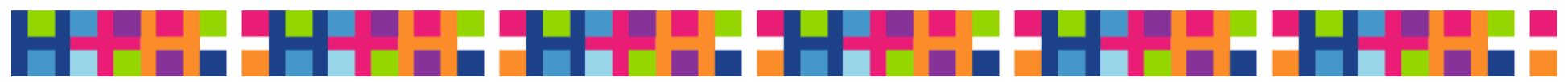

#### Select Employee to Review

| Manager Das    | shboard           |                 |                                    |                             |
|----------------|-------------------|-----------------|------------------------------------|-----------------------------|
| Alerts         |                   | 0 0 -           | Pending Approvals                  |                             |
| You have no    | Alerts right now. |                 | No approvals are pending at this t | ime.                        |
| Direct Reports | s' Perf Documents | 0 •             | Direct Line Reports                |                             |
| Critical Alert | Employee          | Period End Date | Summary Job Details C              | contact                     |
|                | EMILY EVERS       | 06/30/2017      | Name                               | _                           |
| _              |                   |                 | EMELIE EMPLOYEE                    | <ul> <li>Actions</li> </ul> |
| ×              | ESTER EMPLOYEE    | 01/06/2015      | ERIC EMPLOYEE                      | <ul> <li>Actions</li> </ul> |
|                | ERIC EMILOYEE     | 02/05/2015      | ESTER EMPLOYEE                     | <ul> <li>Actions</li> </ul> |
|                |                   |                 |                                    |                             |
|                |                   |                 |                                    |                             |

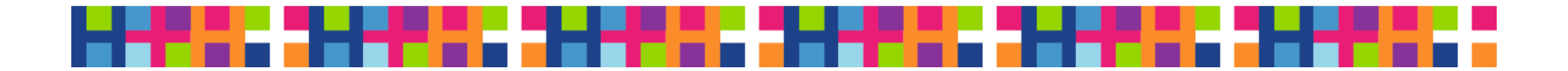

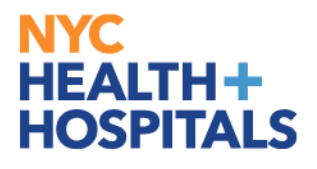

#### **Click Start**

| C Employee Performance Al                                                                                                    | erts         | Performance Process                                      | â |       |           |
|----------------------------------------------------------------------------------------------------|--------------|----------------------------------------------------------|---|-------|-----------|
| Performance Process Steps and Tasks EMILY EVERS                                                                                                    | 0 «<br>0 0 • | NYC H+H Performance Documents Start Document             |   | Start | $\supset$ |
| JOHN EMPLOYEE<br>NYC H+H Performance Documents<br>07/01/2016 - 06/30/2017<br>C Review Self Evaluation<br>Due Date 06/30/2017<br>Complete Manager Evaluation<br>Due Date 06/30/2017<br>Update and Share | Overview     | Select the Start button to begin the evaluation process. |   |       |           |
| Pending Acknowledgement                                                                                                    |              |                                                          |   |       |           |

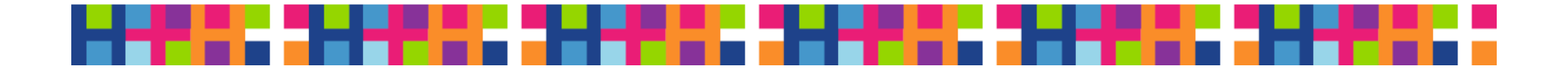

### Expand Business Goals and Accomplishments

| Manager Dashboard                                                                                                    | Performance Process                                                                                                    | €                           |
|----------------------------------------------------------------------------------------------------|----------------------------------------------------------------------------------------------------|-----------------------------|
| Performance Process 0                                                                                                    | NYC H+H Performance Documents                                                                                                    | Save Share with Employee    |
| Steps and Tasks C O<br>EMILY EVERS<br>NYC H+H Performance Documents                                                                              | Manager Evaluation - Update and Share EMILY EVERS Interference Processes Manager MARY MANAGER                                                                                                    | Print   🗁 Notify   🗃 Export |
| 07/01/2016 - 06/30/2017 Overview     @ Review Self Evaluation     Due Date 06/30/2017      @ Complete Manager Evaluation     Due Date 06/30/2017 | Actions   Actions   Action |                             |
| Update and Share                                                                                                    |                                                                                                    |                             |
| Pending Acknowledgement                                                                                                    | <ul> <li>Expand Air Colleges Air Calculate Air Raintys</li> <li>Section 1 - Instruction</li> <li>Expand 1 Colleges</li> <li>Instructions</li> <li>Description: The employee and their supervisor will use the designaled raling scale and provide comments and examples justifying each "Exceeds Expectations" and "Needs Improvement" rating, including the Overall Rating. If the Overall Rating is "Needs Improvement" rating and their expervisor will use the designaled raling scale and provide comments and examples justifying each "Exceeds Expectations" and "Needs Improvement" rating, including the Overall Rating. If the Overall Rating is "Needs Improvement," the supervisor must also complete a Collaborative Achievement Plan (CAP), and review/discuss with the employee at the time of evaluation.</li> <li>FY17 BUSINESS GOALS &amp; ACHIEVEMENTS: Under each FY17 Business Goal, employees should enter one or more job-related positolectives that they achieved between July 1, 2016 and June 30, 2017, and describe how each Achievement sports the related FY17 Business Goal. Employees should then rate themselves on attainment of and/or contribution toward advancement of each FY17 Business Goal. Employees entered ratings and achievements will be reviewed by supervisor; and then the supervisor rates the employee.</li> <li>CORE AND MANAGERIAL COMPETENCIES: At the end of the evaluation period, employees should rate themselves on their demonstration of each Core and Managerial Completency. Employee-entered ratings will be reviewed by supervisor; and then the supervisor rates the employee.</li> </ul>                                                                                                    |                             |
|                                                                                                    | Created By Template 10122017 11 46AM                                                                                                    |                             |
|                                                                                                    | ▼ Quality                                                                                                    |                             |
|                                                                                                    |                                                                                                    |                             |

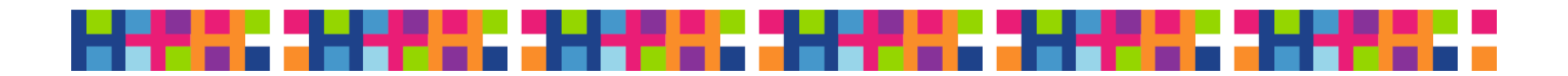

#### **NYC HEALTH + HOSPITALS** Review the Employee's Self-Evaluation

Section 2 - Business Goals and Accomplishments

#### Expand | ) Collapse

| Description:: To increase quality by demonstrating a commitment to the delivery of the best possible care and/or service, continuous improvement, and efficiency.                 |
|----------------------------------------------------------------------------------------------------|
|                                                                                                    |
| O Exceeds Expectations O Needs Improvement<br>Rating Meets Expectations                                                                                                    |
| Manager Comments $Manager Comments$ Font - Size - <b>B</b> $I \cup$ $I \equiv I = A - A - A$                                                                                      |
| Employee Rating Meets Expectations Achievements Delivered a new process so we are able to respond to our cutomers within 3 business days.  Created By Template 10/12/2017 11:48AM |

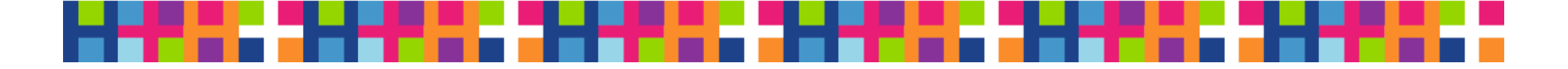

## Go to Manager Comments

Section 2 - Business Goals and Accomplishments

#### Expand | Collapse

| Manager Comments    |                   |                      |                     |                           |            |   |
|---------------------|-------------------|----------------------|---------------------|---------------------------|------------|---|
|                     | N N 12 1          | Font 👻 Si            | ze - B I            | <u>U</u> ]= := <u>A</u> - | <b>A</b> - | • |
| -                   |                   |                      |                     |                           |            |   |
|                     |                   |                      |                     |                           |            |   |
|                     |                   |                      |                     |                           |            |   |
|                     |                   |                      |                     |                           |            |   |
|                     |                   |                      |                     |                           |            |   |
|                     |                   |                      |                     |                           |            |   |
|                     |                   |                      |                     |                           |            |   |
|                     |                   |                      |                     |                           |            |   |
| 4                   |                   |                      |                     |                           |            |   |
| Employee Rating Mee | ets Expectations  |                      |                     |                           |            |   |
| 2.4.0               |                   |                      |                     |                           |            |   |
| Achievements        |                   |                      |                     |                           |            |   |
| Achievements<br>Del | vered a new proce | ss so we are able to | respond to our cuto | mers within 3 business    | s days     |   |

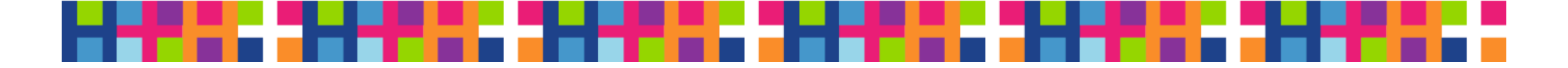

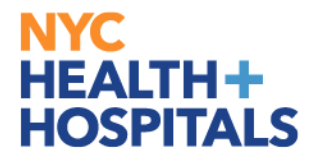

### Enter Manager Comments and Spellcheck

| Manager Comment | Size → Font → Size → B I U J = := A - Ø | G 🖉 |
|-----------------|-----------------------------------------|-----|
| -               | Emily is an great employee.             |     |
| -               |                                         |     |

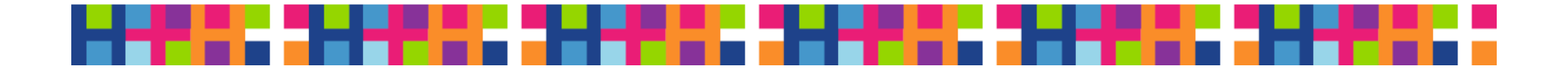

#### **NYC HEALTH+ HOSPITALS** Evaluate Employee

| Employee Performa                                                                                                    | ance Alei | ts Ferformatice Process                                                                                                    |
|----------------------------------------------------------------------------------------------------|-----------|----------------------------------------------------------------------------------------------------|
| Performance Process                                                                                                    | 0 «       | NYC H+H Performance Documents                                                                                                    |
| Steps and Tasks<br>JASMIN WU<br>NYC H+H Performance Documents<br>07/01/2016 - 06/30/2017                                        | Overview  | Manager Evaluation - Update and Share Employee Rating                                                                                                    |
| <ul> <li>Review Self Evaluation<br/>Due Date 06/30/2017</li> <li>Complete Manager Evaluation<br/>Due Date 06/30/2017</li> </ul> |           | Achievements                                                                                                    |
| Pending Acknowledgement                                                                                                    |           | <ul> <li>Section 3 - Core Competencies</li> <li>Expand   Collapse</li> <li>Cultural Diversity         Description:: Understands, appreciates, and respects diverse cultural backgrounds, learns about and promotes cultural awareness and communications.     </li> <li>Exceeds Expectations O Meets Expectations O Needs Improvement         Rating         Comments         Comments         Store B I U := := A - D - Improvement         Employee Rating Meets Expectations         Please add an achievement that is related to this Goal.     </li> </ul> |
|                                                                                                    |           |                                                                                                    |

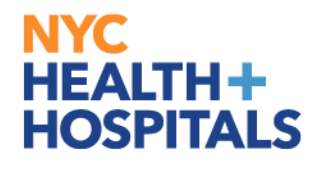

# + Add Attachment

# Add Attachments and Permissions to View

| Attachments              |                         |                                      |                        |              |   |
|--------------------------|-------------------------|--------------------------------------|------------------------|--------------|---|
| File Name                | Description             | Attachment Audience                  | l ast Update Date/Time | Uploaded By  |   |
| Blank_Evaluation_TST.pdf | Manager_Sample_Document | Employee and Manager<br>Manager Only | 10/12/2017 2:29:49PM   | MARY MANAGER | Û |
| 1199_Notice.pdf          | Sample_Document         | Employee and Manager                 | 10/12/2017 1:09:57PM   | EMILY EVERS  | Û |
| + Add Attachment         |                         |                                      |                        |              |   |

Audit History

Created By ALBERT Last Modified By MARY MANAGER

10/12/2017 11:49:00AM 10/12/2017 2:29:49PM

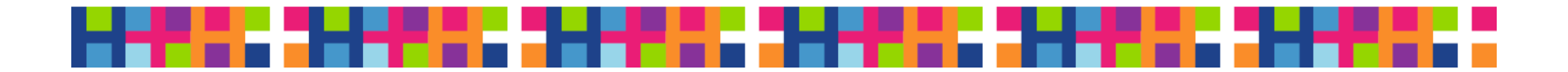

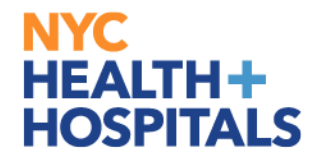

### **Click Share with Employee**

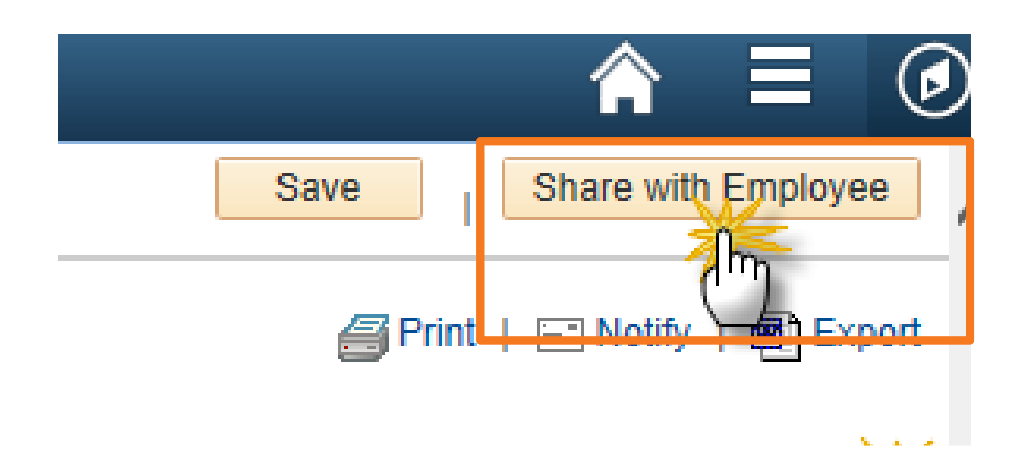

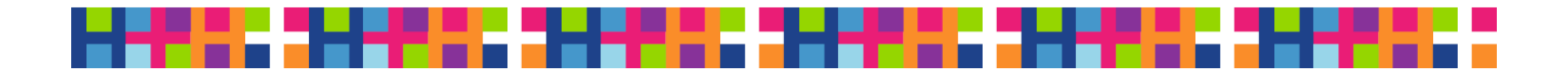

#### **Click Confirm**

|                  |                                                                                                    | 7        |
|------------------|----------------------------------------------------------------------------------------------------|----------|
|                  |                                                                                                    |          |
|                  |                                                                                                    | <u> </u> |
|                  | Share with Employee                                                                                                    | ×        |
|                  | Select confirm to share this document with the employee. Next you<br>should meet with the employee to discuss your evaluation. |          |
|                  | The overall rating you have assigned to this employee is Meets                                                                 |          |
|                  | Expectations.                                                                                                    |          |
|                  |                                                                                                    |          |
|                  | Upon selecting confirm your electronic signature will be                                                                       |          |
| ıltural backgrou | Confirm Cancel                                                                                                    |          |
| provement        |                                                                                                    |          |
|                  |                                                                                                    | .:: 🦻    |
| Size 👻           |                                                                                                    |          |

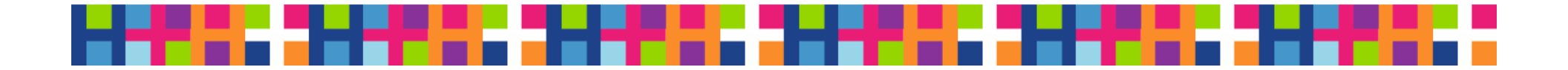

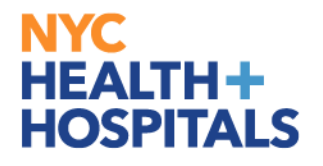

#### Acknowledgement – Evaluation is Share with Employee

| Performance Process                                                     | o <      | NYC H+H Performance Documents                                   |
|-------------------------------------------------------------------------|----------|-----------------------------------------------------------------|
| Steps and Tasks                                                         | 0 .      | Confirmation - Shared with Employee                             |
| EMILY EVERS<br>NYC H+H Performance Documents<br>07/01/2016 - 06/30/2017 | Overview | You have successfully shared your evaluation with the employee. |
| Review Self Evaluation                                                  | L        |                                                                 |
| Due Date 06/30/2017                                                     |          |                                                                 |
| Complete Manager Evaluation     Due Date 06/30/2017                     |          |                                                                 |
| Opdate and Share                                                        |          |                                                                 |
| Pending Acknowledgement                                                 |          |                                                                 |

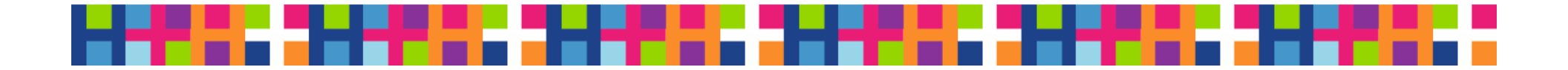

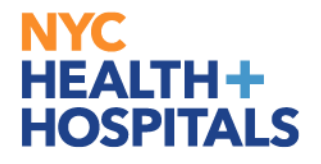

#### **Email Received by Employee**

Dear Employee:

Your supervisor has completed evaluating your performance, and the performance evaluation is now ready for your review. Your supervisor will also be scheduling a meeting with you to discuss the performance evaluation, as well as future goals for next year.

Employee Id: 000005722 Employee Name: EMILY EVERS

You may click on this link to go directly to your prepared NYC H+H Performance Documents: <u>http://hcmsdevwb02.nychhc.org:10050/psp/hr92tst\_8/EMPLOYEE/HRMS/c/ROLE\_EMPLOYEE.EP\_NOTIFY.GBL?</u> EP\_APPRAISAL\_ID=293091&EP\_REVIEWER\_ID=000005722&EP\_ROLE=M&EP\_USER\_ROLE=E&TRANS\_NAME=RQST-REVIEW

OR

Please visit Employee Self Service > Performance > My Performance Documents.

If you have any questions, please contact your Human Resources Department. This communication was sent via Oracle Workflow Technology. Please do not reply to this email.

(Please do not respond to this automatic notification.)

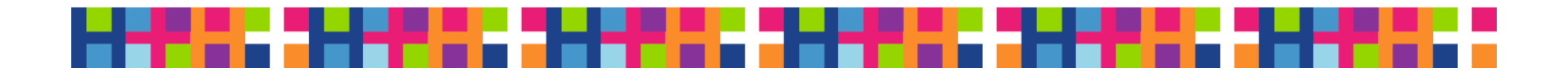

### **HEALTH+** HOSPITALS Employee logs onto Employee Self-Service

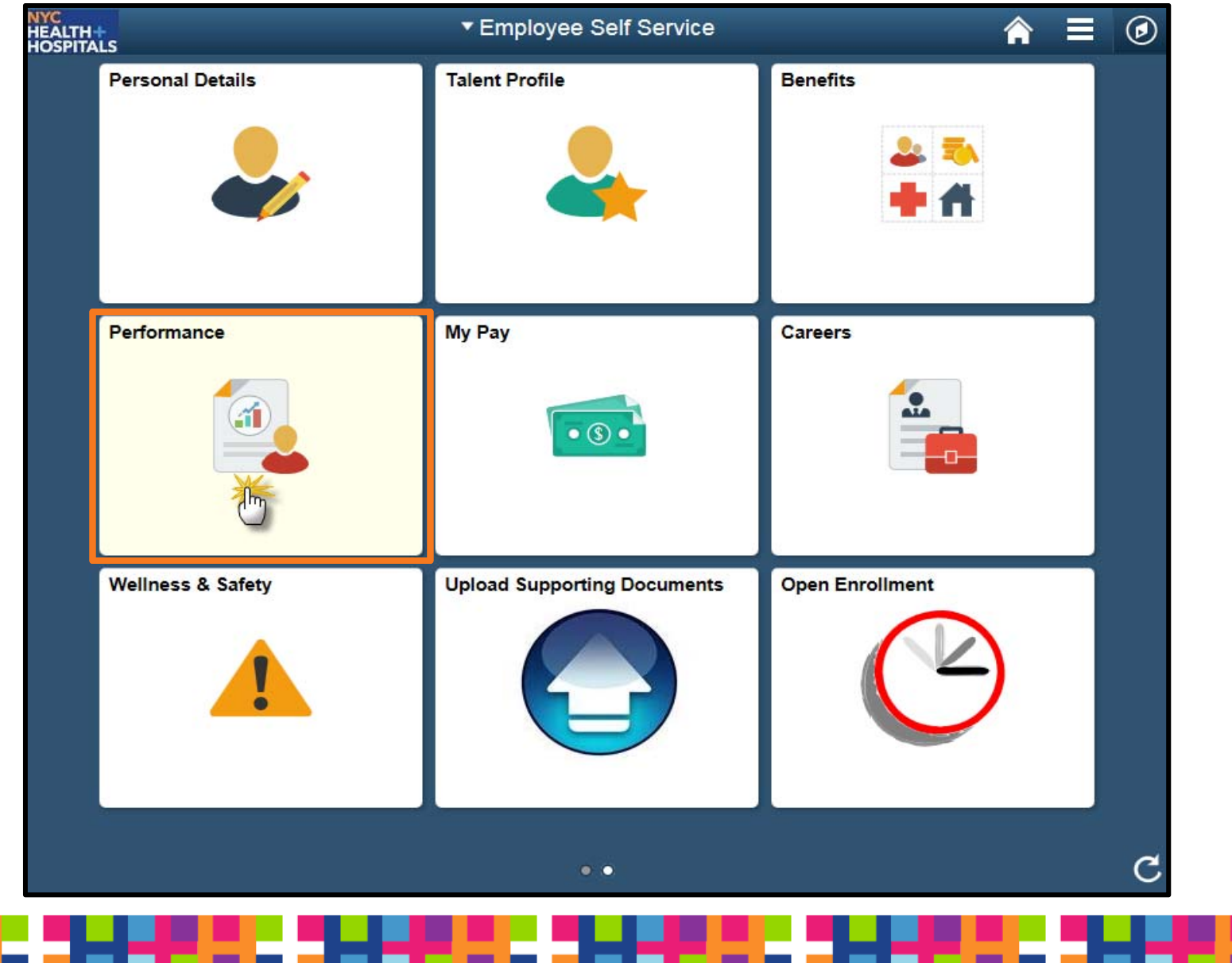

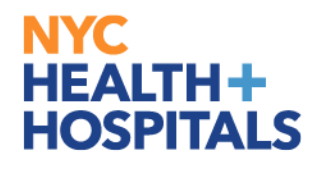

#### **Employee select Performance Document**

| EMILY EVERS<br>Personnel Prog Dev Spec |   |                               |                         |                           |               |   |
|----------------------------------------|---|-------------------------------|-------------------------|---------------------------|---------------|---|
| My Performance Document                | 5 | My Performance Document       |                         |                           |               |   |
| Other's Performance Document           | 0 | Document Type                 | Document Status         | Period Begin / Period End | Next Due Date |   |
|                                        |   | NYC H+H Performance Documents | Pending Acknowledgement | 07/01/2016<br>06/30/2017  | 06/30/2017    | > |

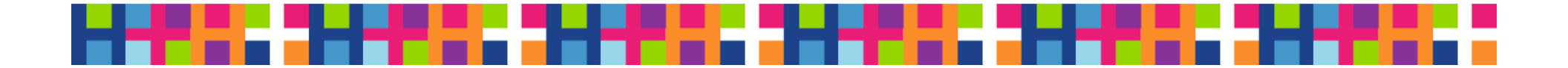

#### **NYC HEALTH+ HOSPITALS** Employee reviews Manager's evaluation

| Serformance                                                             |          |                                                                                                    | Performance Pr                                                                                                    | ocess                                                                       |
|-------------------------------------------------------------------------|----------|----------------------------------------------------------------------------------------------------|----------------------------------------------------------------------------------------------------|-----------------------------------------------------------------------------|
| Performance Process                                                     | 0 «      | NYC H+H Performance Documents                                                                                                    |                                                                                                    |                                                                             |
| iteps and Tasks                                                         | 0 0 -    | Manager Evaluation - Acknowledge                                                                                                    |                                                                                                    |                                                                             |
| EMILY EVERS<br>NYC H+H Performance Documents<br>07/01/2016 - 06/30/2017 | Overview | EMILY EVERS                                                                                                    | Job Title Personnel Prog Dev Spec                                                                                                    | Manager MARY MANAGER                                                        |
| Complete Self Evaluation<br>Due Date 06/30/2017                         |          |                                                                                                    | Document Type NYC H+H Performance Documents<br>Template<br>Status Pending Acknowledgement                                                                                                    | Period 07/01/2016 - 06/30/2017<br>Document ID 293091<br>Due Date 06/30/2017 |
| Review Manager Evaluation<br>Due Date 06/30/2017                        |          | This document is currently waiting for your acknowledgment                                                                                                    |                                                                                                    |                                                                             |
| Acknowledge                                                             |          | Select the Acknowledge button to confirm that you and your n                                                                                                    | nanager have discussed this document. Your name will be placed in i                                                                                                    | the signature section on the                                                |
| View                                                                    |          | printed document acknowledging that the review was held.                                                                                                    |                                                                                                    |                                                                             |
|                                                                         |          | <ul> <li>Expand All   • Collapse All</li> <li>Section 1 - Instruction</li> <li>Expand   • Collapse</li> <li>Instructions</li> <li>Section 2 - Business Goals and Accomplishme</li> <li>Expand   • Collapse</li> <li>Quality</li> <li>Description:: To increase quality by demonstrating a conefficiency.</li> </ul> | ents<br>mitment to the delivery of the best possible care and/or service, con                                                                                                    | tinuous improvement, and                                                    |
|                                                                         |          | Exceeds Expectations     Meets Expectations     Achievements     Achievements     Delivered a new process so                                                                                                    | eeds Improvement<br>our customer service reponse within 3 days was very thought out. St<br>ime and now our Service Level Agreement went from 5 to 3 days etc<br>we are able to respond to our cutomers within 3 business days. | te created a work plan <mark>, t</mark> he<br>                              |
|                                                                         |          | Created By Template 10/12/2017 11                                                                                                    | 48AM                                                                                                    |                                                                             |

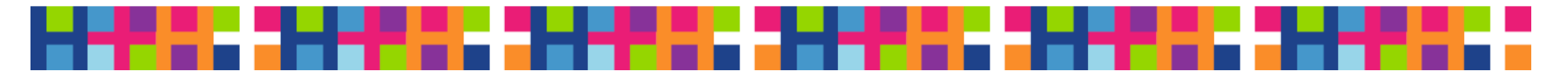

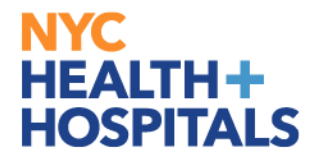

### **Employee Acknowledges Evaluation**

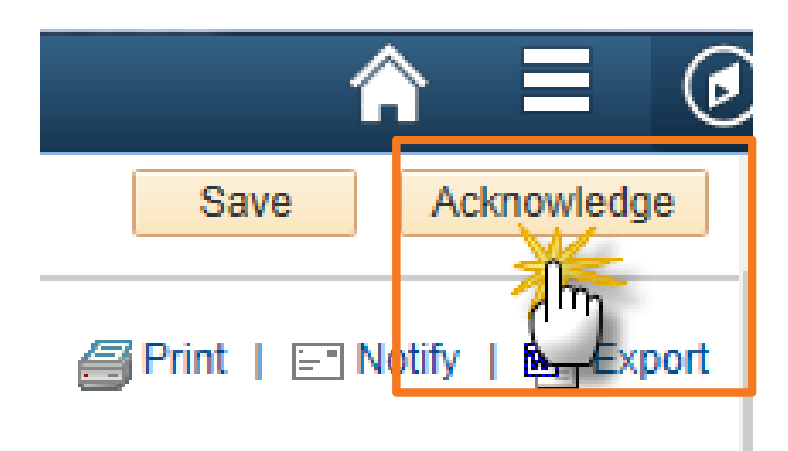

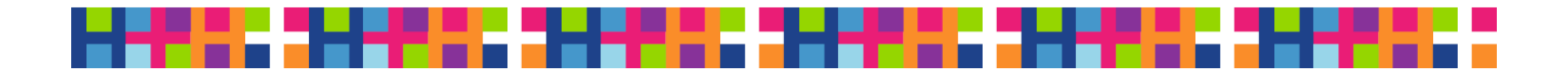

### **Employee Confirm Review**

| Expand All        Collapse All                                                                                                    | Confirm Review Action                                                                                                    | ×                                                                   | 1                                                                                         |
|----------------------------------------------------------------------------------------------------|----------------------------------------------------------------------------------------------------|---------------------------------------------------------------------|-------------------------------------------------------------------------------------------|
| <ul> <li>Section 1 - Instruction</li> <li>Expand   OCOLApse</li> </ul>                                                                                                    | I acknowledge that my supervisor and I have r<br>Performance evaluation in detail, and I agree r<br>I acknowledge that my supervisor and I review<br>detail, but I disagree for the following reasons<br>Agree Disagree | eviewed my<br>with my evaluation.<br>ved my performance in<br>s(s). |                                                                                           |
| Description:: The employee and their supervise<br>Expectations" and "Needs Improvement" rating<br>complete a Collaborative Achievement Plan (C<br>FY17 BUSINESS GOALS & ACHIEVEMENTS | Under each FY17 Business Goal, employees s                                                                                                    | should enter one or more jor                                        | s justifying each "Exceeds<br>the supervisor must also<br>p-related goals/objectives that |

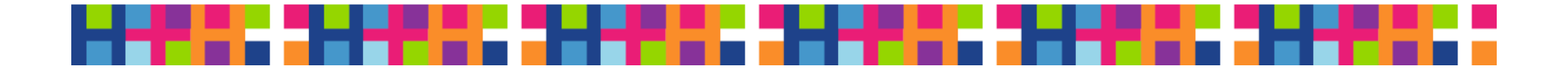

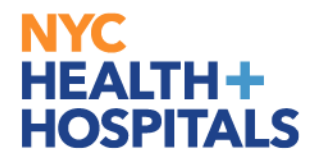

#### Employee may enter a Comment

| nployee Acknowled | gement                                                                                                   |   |
|-------------------|----------------------------------------------------------------------------------------------------|---|
| Employee Comments | Size →     Font →     Size →     B     I     U     III     IIII     IIIIIIIIIIIIIIIIIIIIIIIIIIIIIIIIIIII | • |
| Agree             | Thank you!                                                                                               |   |
| Disagree          |                                                                                                    |   |

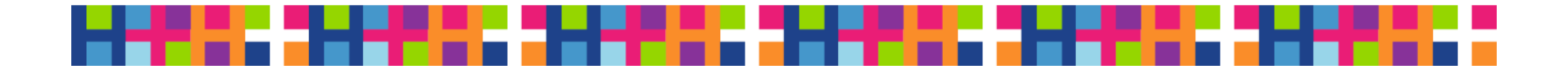

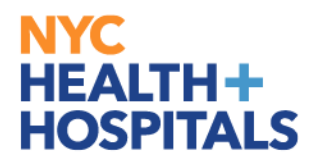

### **Employee Confirms Acknowledgement**

| - | Acknowledge Review Held                                                                                                    | × |
|---|----------------------------------------------------------------------------------------------------|---|
|   | You have chosen to acknowledge that you and your manager have reviewed this document.                                                            |   |
| В | Your acknowledgement does not necessarily mean that you agree,<br>but affirms that this review was held and was discussed in detail with<br>you. |   |
|   | Confirm Cancel                                                                                                    |   |

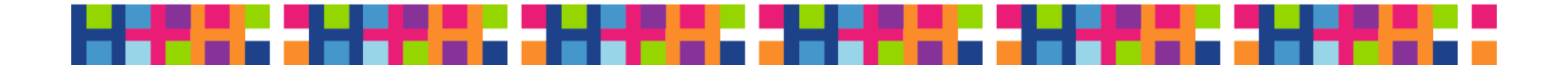

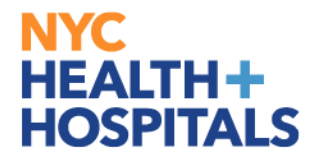

### System displays this message

NYC H+H Performance Documents

Confirmation - Employee Acknowledgement

You have successfully acknowledged this document.

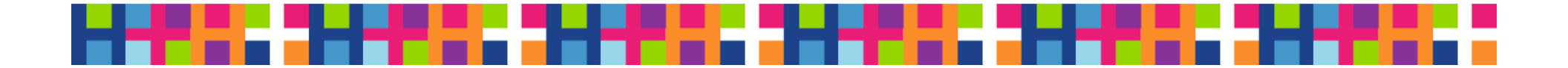

# Evaluator receives email that Employee acknowledged their Performance Evaluation

Dear Supervisor:

The following employee has acknowledged reviewing their completed performance evaluation with you in detail. This completed performance evaluation has now been finalsubmitted through PeopleSoft. Please review the employee's comments, which have been included below, and contact the employee and/or HR, if necessary.

Employee Id: 000005722 Employee Name: EMILY EVERS

You may click on this link to go directly to this NYC H+H Performance Documents: <u>http://hcmsdevwb02.nychhc.org:10050/psp/hr92tst/EMPLOYEE/HRMS/c/ROLE\_EMPLOYEE.EP\_NOTIFY.GBL?</u> EP\_APPRAISAL\_ID=293091&EP\_REVIEWER\_ID=100039514&EP\_ROLE=M&EP\_USER\_ROLE=M&TRANS\_NAME=EE-ACKNOWLEDGE

OR

Please visit Manager Self Service > Team Performance > Performance Documents > Current Documents.

If you have any questions, please contact your Human Resources Department. This communication was sent via Oracle Workflow Technology. Please do not reply to this email.

Employee Comments: Thank you!

(Please do not respond to this automatic notification.)

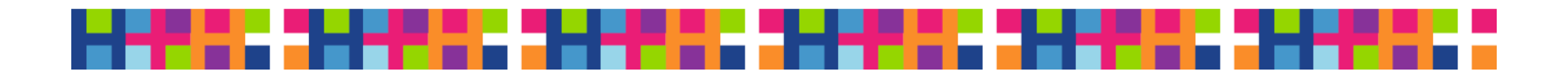

## **For more information**

Contact your local HR Department

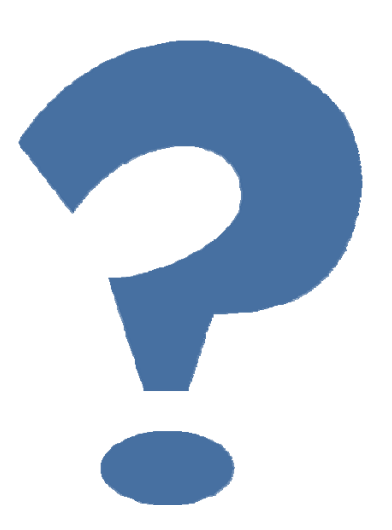

- Email: <u>performancemgmt@nychhc.org</u>
- For Workshop schedules go to the Workforce Development Learning Portal on the Intranet or email: <u>mylearning@nychhc.org</u>

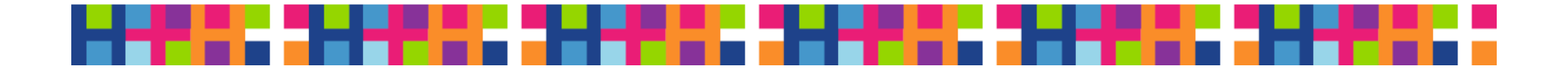